# 问题总结

由于大部分集采客户第一次接触到集采系统,针对集采客户我们做了一些问题总结。以便客 户能更快上手。

# 目录

| <i>-</i> , | 系统问题                     | 2  |
|------------|--------------------------|----|
| 1、         | 系统安装问题                   | 2  |
| 2、         | 登录问题                     | 5  |
| 3、         | 背景问题(壁纸问题)               | 6  |
| 4、         | 桌面显示问题                   | 7  |
| 5、         | 分区表故障                    | 9  |
| 6、         | 引导故障                     | 10 |
| 7、         | 文件系统故障                   | 11 |
| 8、         | 分区编辑器                    | 13 |
| 9、         | 回收站之英文输出                 | 14 |
| 10         | 文件无法删除                   | 14 |
| 11         | 电脑显示 1/4 屏问题             | 15 |
| 12         | 电脑卡顿                     | 15 |
| 13         | 三屏显示问题                   | 17 |
| 14         | 安全中心                     | 18 |
| 15         | 浏览器                      | 21 |
| 16         | 信使显示问题                   | 22 |
| 17         | FTP 传输乱码                 | 23 |
| 18         | 软件安装                     | 25 |
| 19         | 字体显示异常                   | 26 |
| 20         | vim 报错                   | 27 |
| 21         | 文件监管报警尝试杀关键进程一           | 27 |
| 22         | 软件安装                     | 29 |
| 23         | 关闭高危端口                   | 31 |
| 24         | 三层密码设置                   | 31 |
| 25         | 出厂备份无法删除                 | 31 |
| 26         | 去掉和添加无线局域网显示             | 32 |
| 27         | 显示和隐藏网上邻居                | 32 |
| 28         | dbeaver 添加 mysql 驱动      | 33 |
| 二、歺        | 外设问题                     | 33 |
| 1、         | bm 盘                     | 33 |
| 2、         | 打印机                      | 38 |
| 3、         | 刻录                       | 40 |
| 三、k        | m 系统(中孚为例)               | 44 |
| 1,         | 乱码文件                     | 44 |
| 2、         | 标签问题                     | 45 |
| 3、         | 使用 libreoffice 打开 pdf 报错 | 47 |
| 4、         | 图片无法预览                   | 48 |

| 5、保综其他注意事项      | 48 |
|-----------------|----|
| 四、专题            | 49 |
| 专题一、开机登录闪退回登录界面 | 49 |
| 专题二、自采平台采购常见问题  | 53 |
| 专题三、文件传输        | 56 |

# 一、系统问题

- 1、系统安装问题
- 1.1、 光盘启动报错 "error: failure reading sector 0x181e90 from 'cd0'"

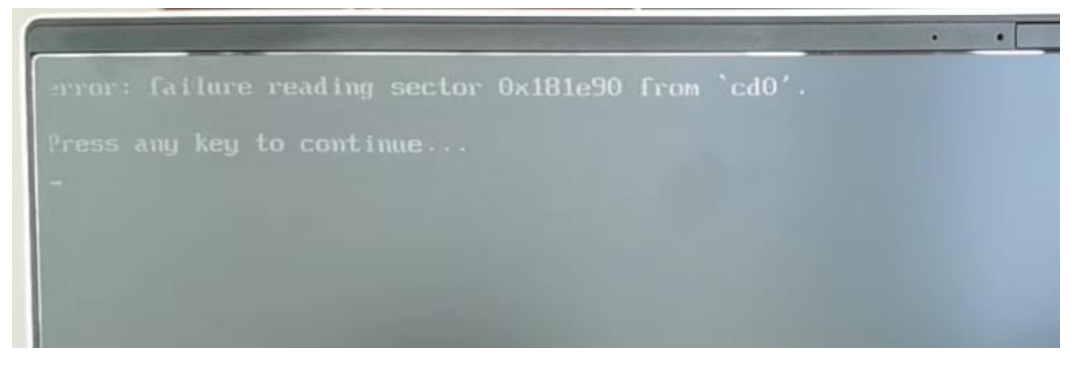

故障原因: 经排查, 客户是将 iso 镜像文件拷贝到光盘里面, 然后进行系统安装

 解决办法:使用刻录软件进行刻录(下列每种方式我只介绍一种方法)
 麒麟系统:开始菜单一刻录一刻录镜像 操作指南见附件 01-麒麟系统系统光盘制作

- 2 windows: 使用软碟通一文件 一 打开(iso 镜像文件) 一 工具一刻录光盘映像 操作指南见附件 02-windows 系统光盘制作
- ③ U盘: 麒麟系统使用U盘启动器 操作指南见附件 03-麒麟系统U盘制作系统盘
- U 盘: windows 使用 ventory 工具 操作指南见附件 04-windows U 盘制作系统盘

# 1.2、重装系统之保留数据

| 图 —                                           | Ŷ |
|-----------------------------------------------|---|
| 修改分区                                          |   |
| 用于:<br>efi<br>》格式化此分区<br>计键点<br>/boot/efi     |   |
| 42                                            |   |
| 选择安装方式<br>全盘安装 自定义安装                          |   |
| /dev/mme0n1<br>HQ38GY512G<br>61.3GiB/476.9GiB |   |
|                                               |   |
|                                               |   |
|                                               |   |

解决办法:有的客户拿到的集采系统不是最新版本 ① 旧版集采系统系统手动分区并取消数据分区的格式化(图一) 操作指南见附件 05-手动安装系统并保留数据

② 最新版本则直接全盘安装的时候选择保留用户及其数据即可(图二) 操作手册见附件 06-全盘安装并保留数据

#### 1.3、重装系统之重启报错

故障原因: 客户在安装完成后,重启的时候没有弹出系统盘 解决办法: 弹出系统盘即可

# 2、登录问题

## 2.1、图形化界面无法关机重启

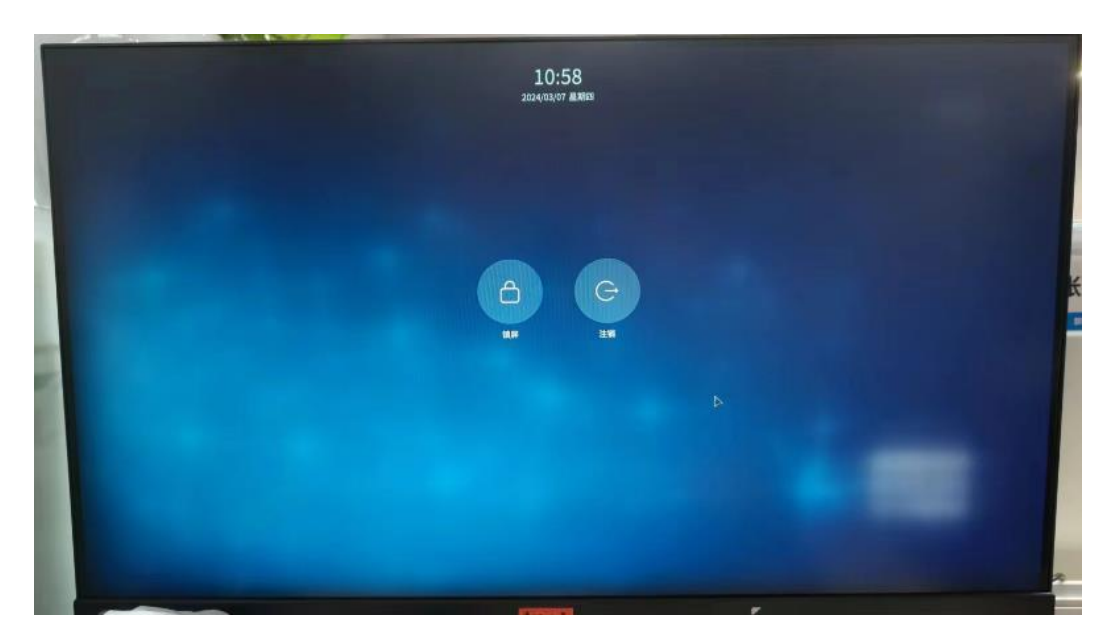

故障原因:其中一种原因是系统安装时创建纯数字用户就会发生这种情况,进系统后会认为 此用户为非法用户。

解决办法:新建用户,赋予管理员权限,删除纯数字用户操作指南见附件 07-图形化新建用户

## 2.2、oem 账号

客户使用 grub 里的还原功能,用户名还原成 oem

| oem               |  |
|-------------------|--|
| ※ 🚭<br>密码方空,捕输入窗码 |  |
|                   |  |
|                   |  |

故障原因:由于联想系统灌装,出厂做了系统备份,还原有问题

解决办法: 个人建议重装系统, 重做备份 操作指南见附件

#### 05-手动安装系统并保留数据 06-全盘安装并保留数据

## 2.3、登录不显示桌面

客户电脑开机,登录后出现如下现场

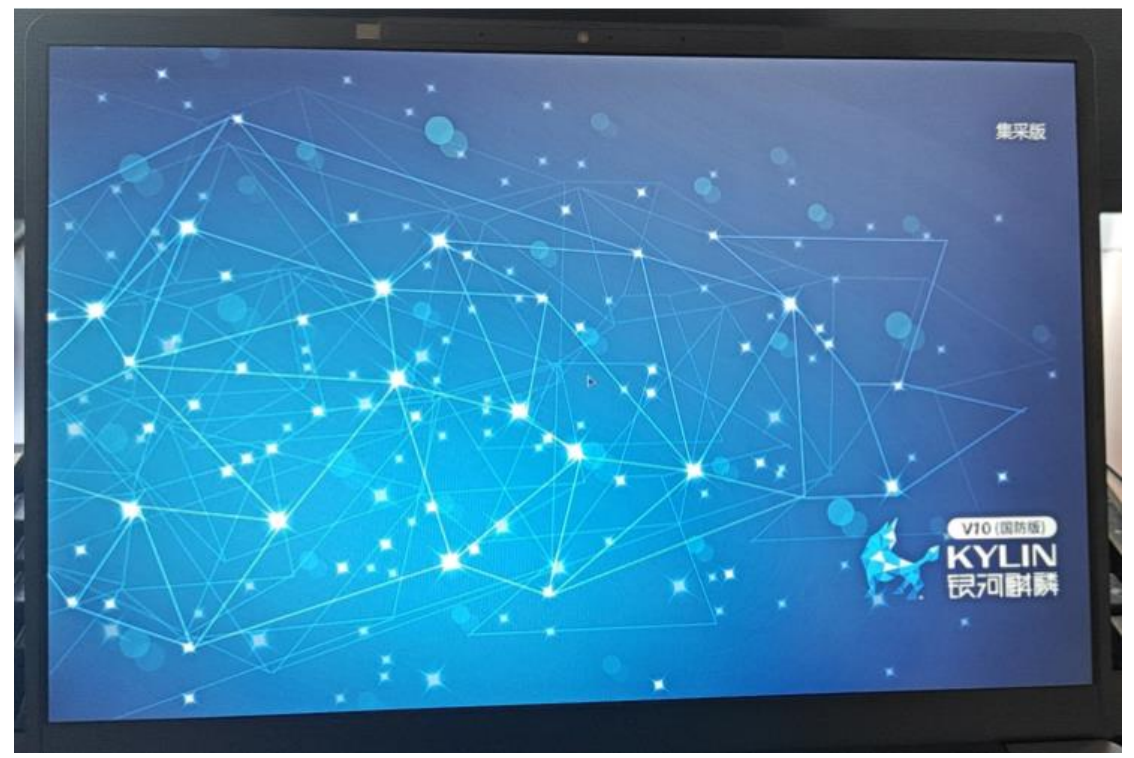

解决办法:

- ① 查看是否是双屏显示器
- ② 查看显卡是否插上多个 VGA 和 HDMI 线
- ③ 进救援模式,修复文件系统 fsck -y /dev/sdaX 或 fsck -y nvmeOn1pX
- ④ ctrl alt F3 登录进去,使用 xrandr 命令查看分辨率等信息

3、背景问题(壁纸问题)

#### 3.1、背景黑屏问题

客户更换壁纸后,出现如下图所示问题

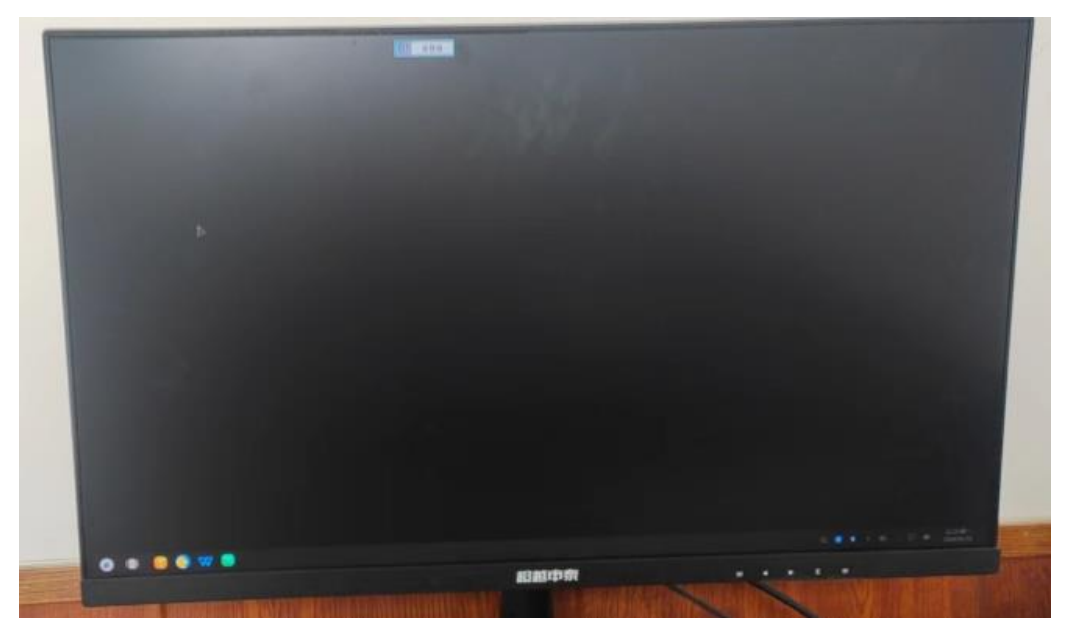

解决办法: 重置系统设置
dconf reset -f /
或
gsettings set org.mate.background picture-options 'scaled'
操作指南见附件 08-更换壁纸黑屏

- 4、桌面显示问题
- 4.1、窗口右上角的最小化和关闭按钮以及任务栏消失问题

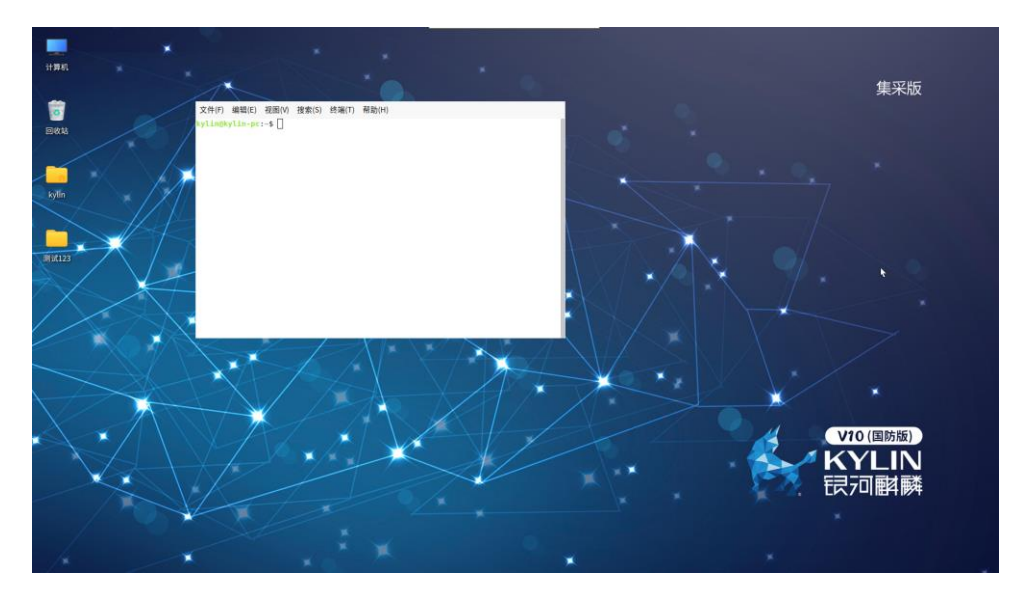

解决办法:由于图形化命令操作不了,我们进入字符界面进行操作 操作指南见附件 09-窗口及任务栏消失问题 如果 附件 09 还解决不了可以尝试下面操作 sudo rm -rf ~/.cache ~/.config

执行 gsettings set org.ukui.session.required-components windowmanager ukui-kwin 然后注销 重新登录下

## 4.2、任务栏消失问题

如下图所示,任务栏消失了

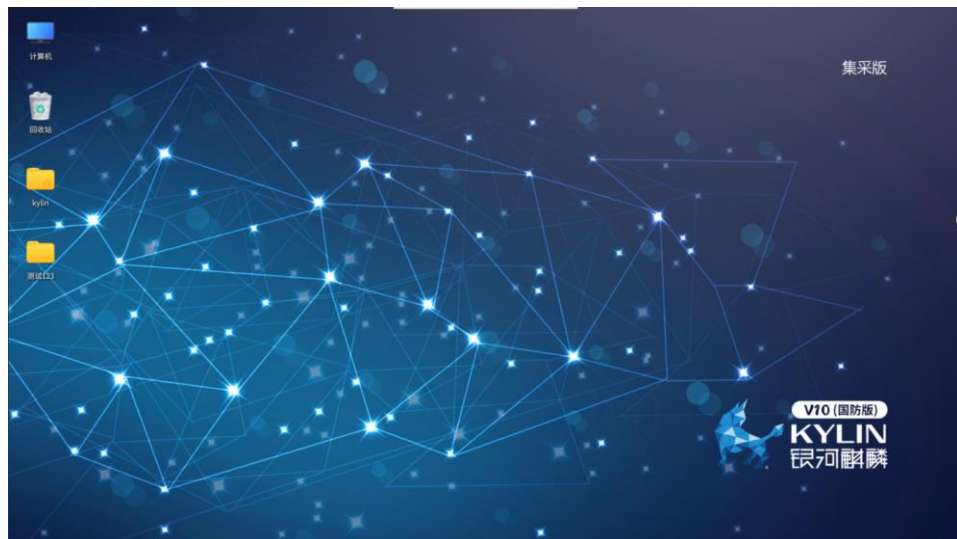

解决办法: 操作步骤见附件 10-任务栏消失问题

## 4.3、任务栏时间消失问题

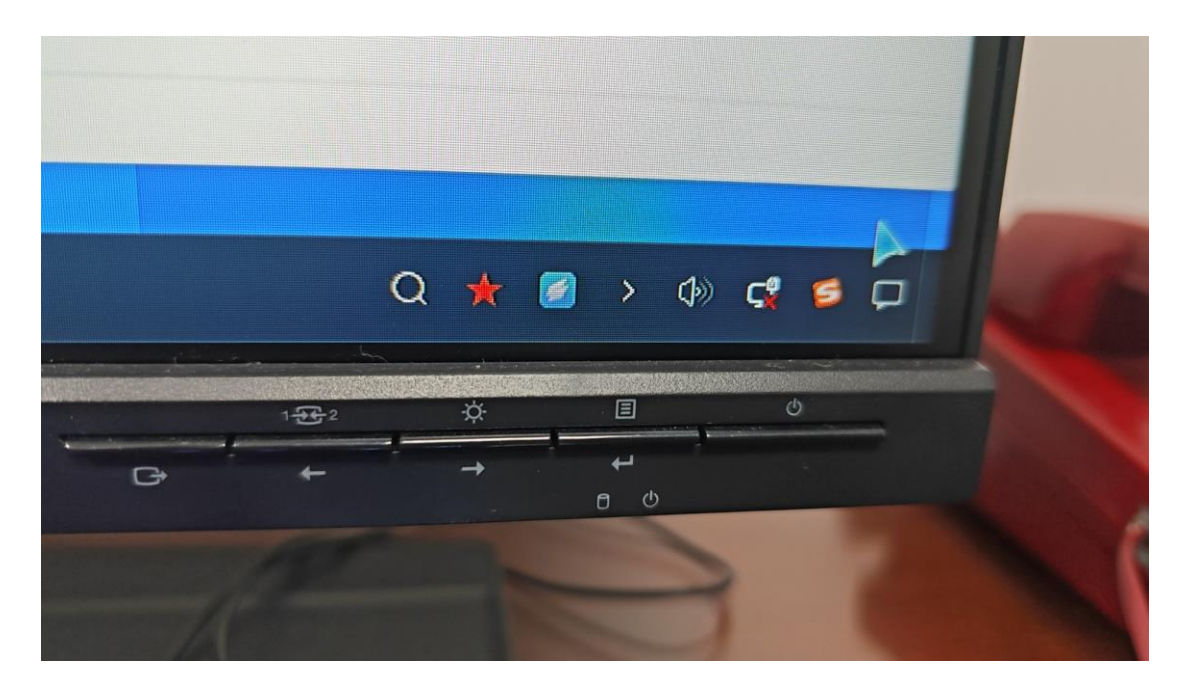

解决办法:操作步骤见附件 11-任务栏右下角时间消失问题

## 5、分区表故障

UEFI Interactive Shell v2.2 EDK II UEFI v2.70 (KunlunBIOS ZD-TECH, 0x00000400) Mapping table BLK1: Alias(s): PciRoot(0x0)/Pci(0x5,0x0)/Pci(0x0,0x0)/Sata BLK0: Alias(s): PciRoot(0x0)/Pci(0x5,0x0)/Pci(0x0,0x0)/Sata Press ESC in 1 seconds to skip startup.nsh or any othe Shell>\_

解决办法:

① 联系硬件排查硬盘是否能识别

2 超越电脑掉盘操作手册见 12-超越电脑掉盘处理手册

③ 从好的电脑里面备份出分区,然后再通过拆盘的形式把盘挂载到别的电脑,进行分区表恢复

执行命令(请联系硬件或麒麟系统员工协助操作):

从正常电脑备份出分区表 dd if=/dev/sda of=table.iso bs=1k count=17 恢复故障电脑的硬盘 dd if=table.iso of=/dev/sdb bs=1k count=17

# 6、引导故障

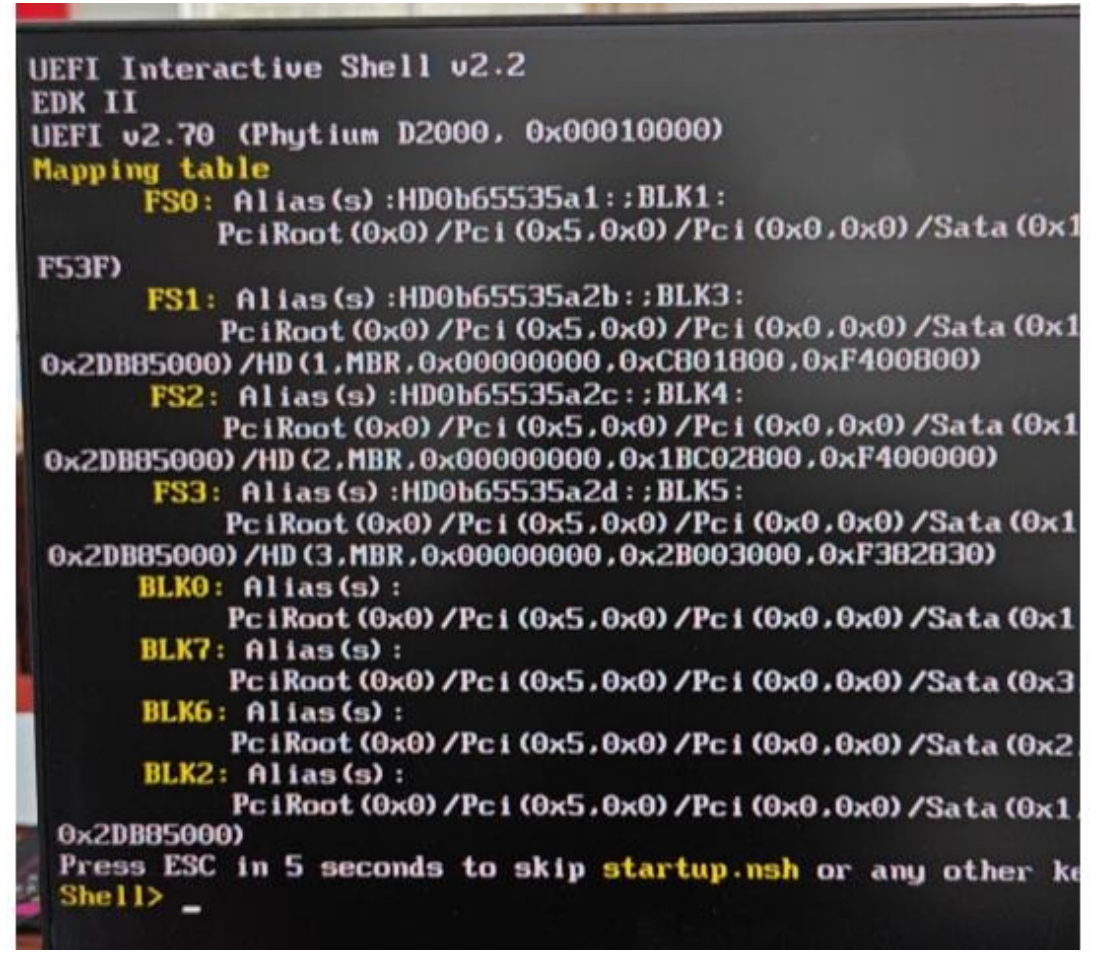

解决办法:

- ① bios 启动项查看第一启动是不是系统硬盘
- 2 命令如下:

fs0: 回车

执行 \EFI\kylin\grubaa64.efi 或 \EFI\BOOT\grubaa64.efi 回车

③ 还是进不去系统,则需要进 liveCD 进行修复 操作指南见附件 13-系统引导修复

## 7、文件系统故障

### 7.1、开机报错之 BusyBox

Could not create runtime directory /run/systemd/dmi: No such file or directory Could not get dmi BusyBox v1.30.1 (Kylin 1:1.30.1-4kylin6.1k1) built-in shell (ash) Enter 'help' for a list of built-in commands. SYSROOT: UNEXPECTED INCONSISTENCY; RUN fsck MANUALLY. (i.e., without -a or -p options) fsck exited with status code 4 The root filesystem on /dev/sda3 requires a manual fsck BusyBox v1.30.1 (Kylin 1:1.30.1-4kylin6.1k1) built-in shell (ash) Enter 'help' for a list of built-in commands. (initramfs) exit SYSROOT contains a file system with errors, check forced. Inode 4456651 has an invalid extent node (blk 17860450, lblk 10) SYSROOT: UNEXPECTED INCONSISTENCY; RUN fsck MANUALLY. (i.e., without -a or -p options) The root filesystem on /dev/sda3 requires a manual fsck Enter 'help' for a list of built-in commands. (initranfs)

故障原因: 非正常关机导致文件系统损坏

解决办法:输入 exit,查看输出结果(如上图所示)执行命令: fsck -y /dev/sda3 修复文件系统

### 7.2、开机之黑屏

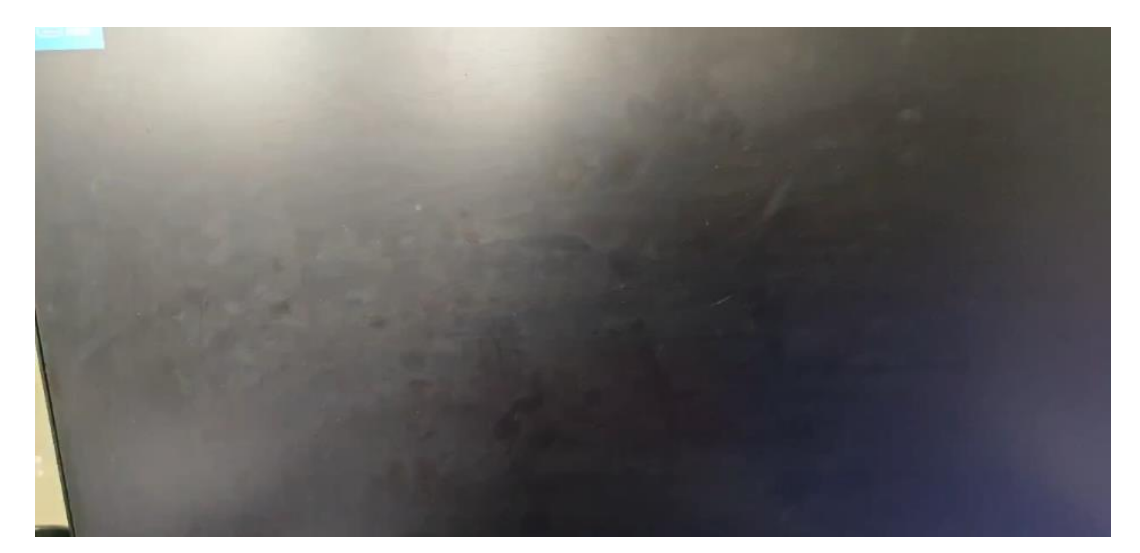

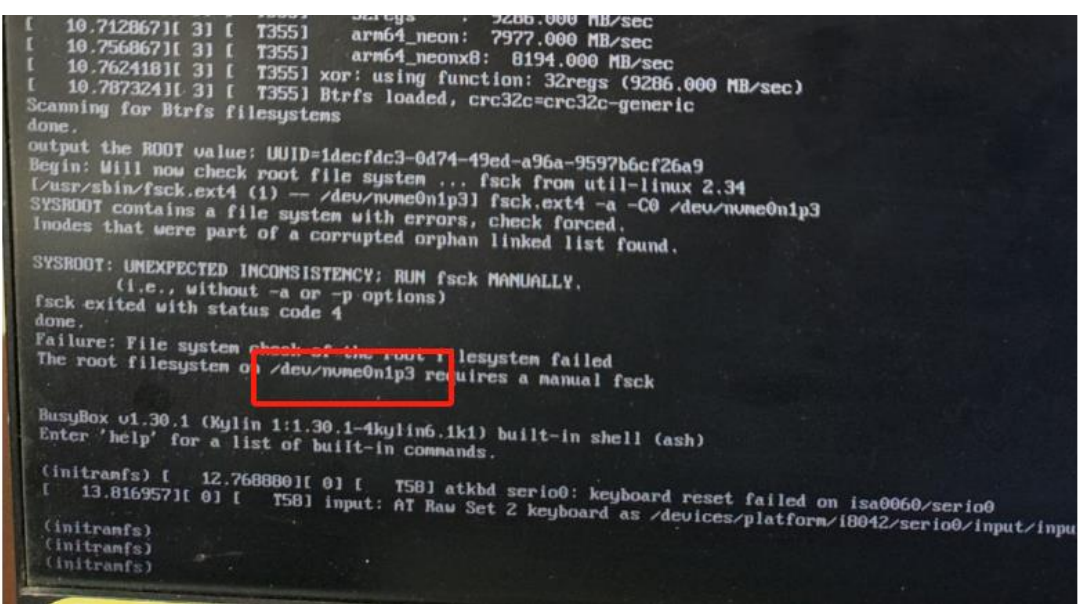

解决办法:

①查看系统有没有通过 grub,如果没有经过 grub 先更换显示器查看,还是黑屏则联系硬件 排查

②如果通过了 grub,则重启进救援模式,如果出现如上图所示,则使用命令 fsck -y /dev/nvme0n1p3,再输入 reboot -f 重启即可

③如果无②现象,则 grub 界面,Linux 那一行末尾添加 console=tty0 loglevel=7,删除 quit, 按 F10 查看打印日志,然后联系麒麟售后解决

#### 7.3、开机之初始化系统执行控制安全标记

开机后,提示"正在初始化系统执行控制安全标记,请稍后",然后就黑屏了

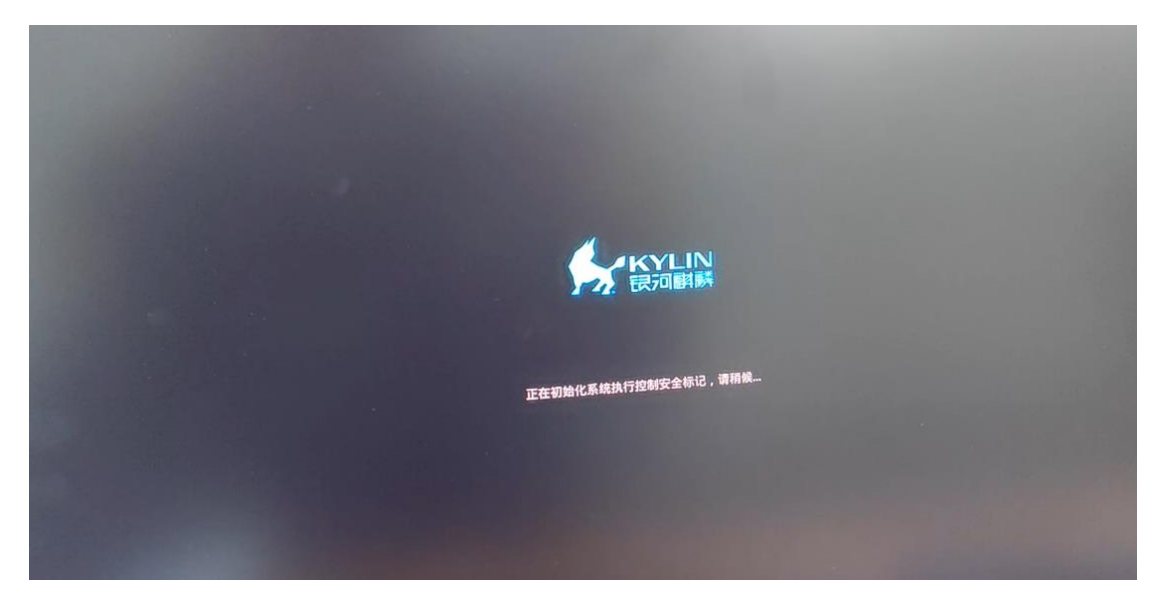

解决办法: 进救援模式后,关闭安全模块 sudo security-switch --set custom --list "" 然后重启

# 8、分区编辑器

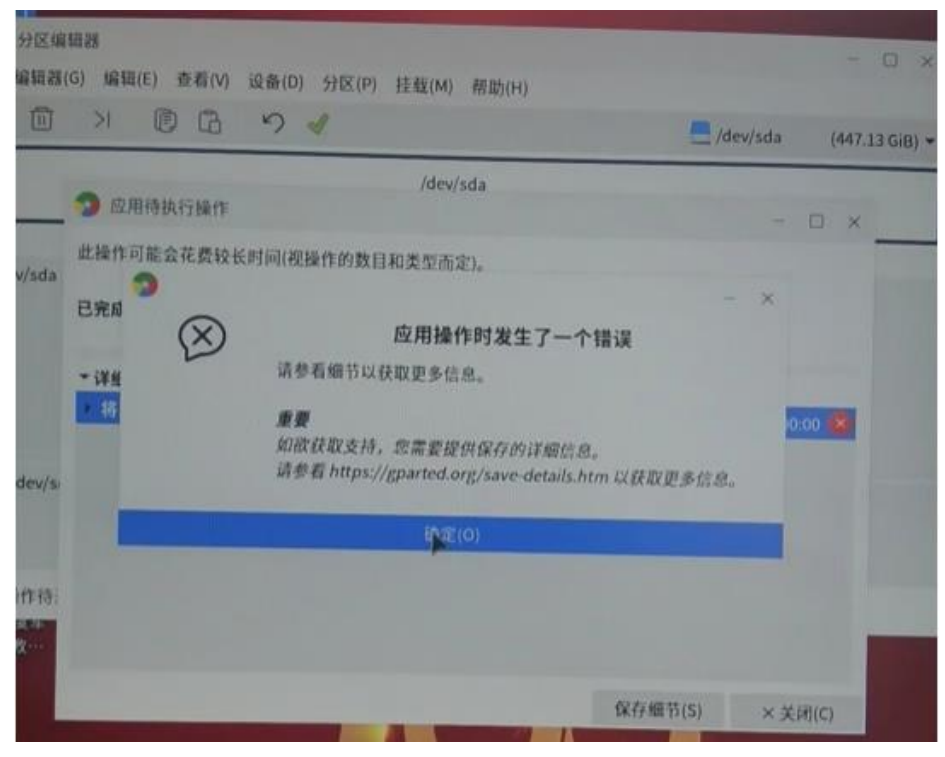

故障原因:由于系统分区都是在挂载状态,无法对分区进行操作 解决办法:进 liveCD 里面进行操作 (分区不能删除,只能调节大小) 操作手册见 14-liveCD 调节分区大小

# 9、回收站之英文输出

客户反馈回收站删除文件提示是英文

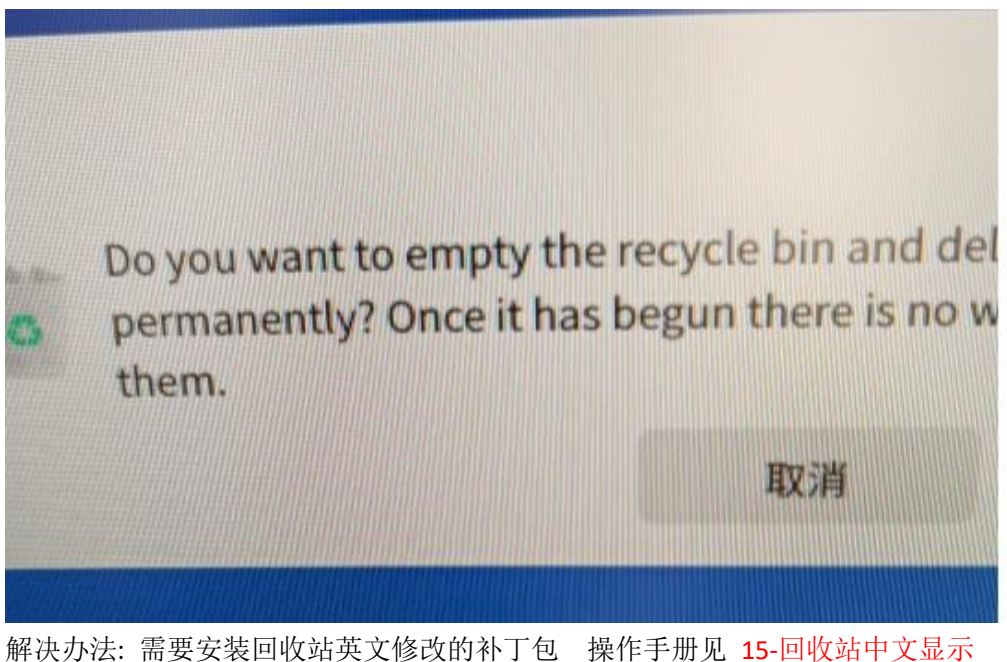

# 10、文件无法删除

客户手动删除桌面乱码文件,无法删除

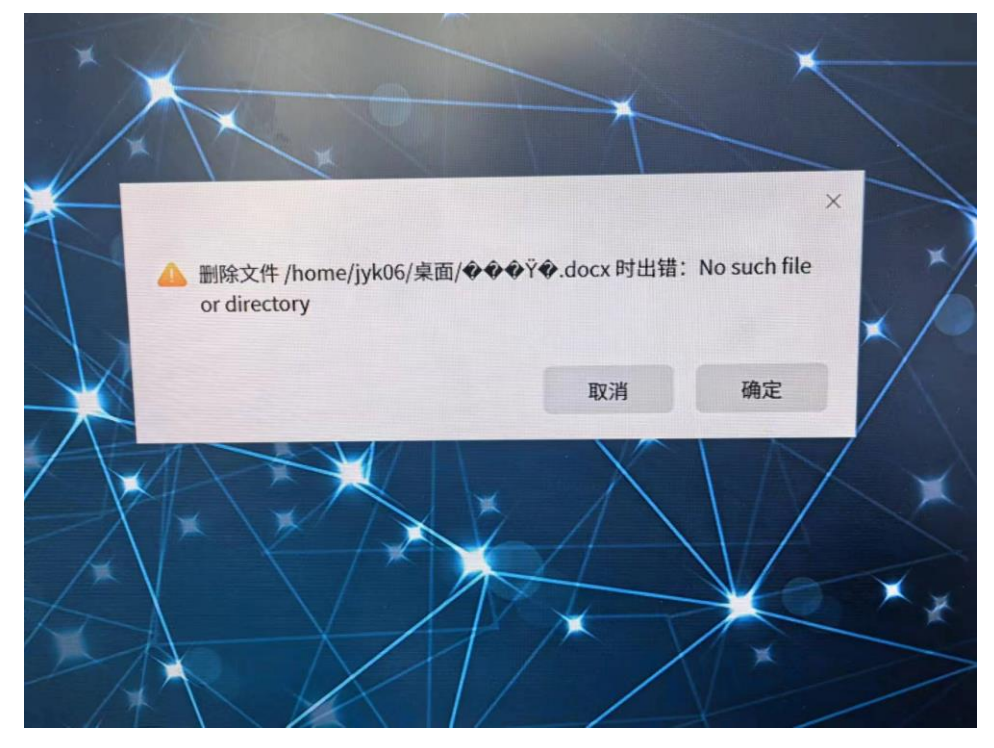

故障原因:由于编码不通,文件出现乱码,导致系统无法识别 解决办法:

使用命令删除,操作手册见 16-乱码文件无法删除问题

# 11、电脑显示 1/4 屏问题

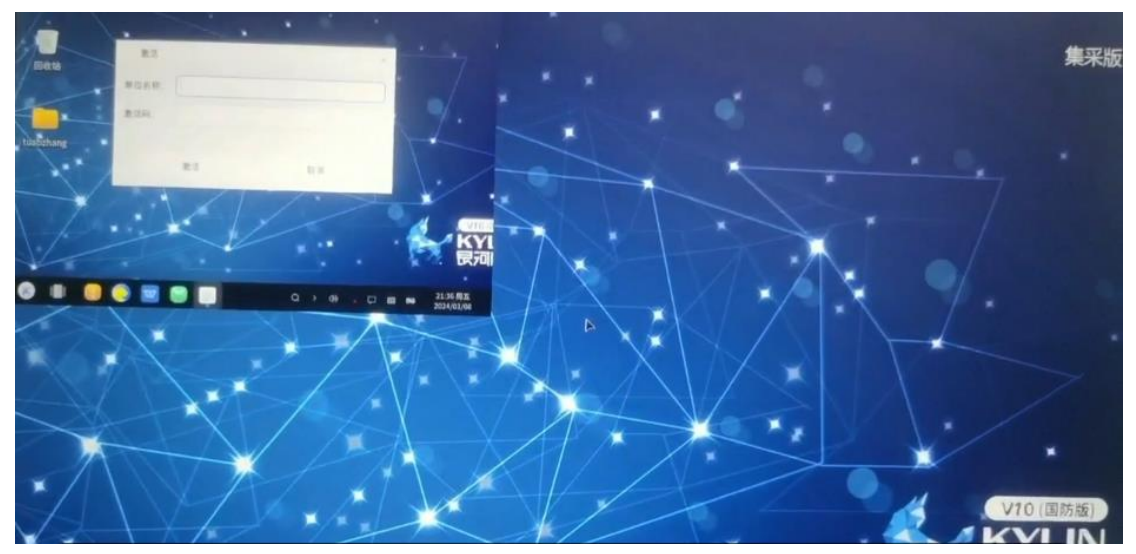

解决办法: 安装显卡升级包,操作指南见 17-显示四分之一屏

## 12、电脑卡顿

## 12.1、电脑卡顿之 JM7201 显卡

解决办法:

① 右击打开终端,执行 sudo lspci -knn | grep VGA -A 10 (grep 前面是竖杠)

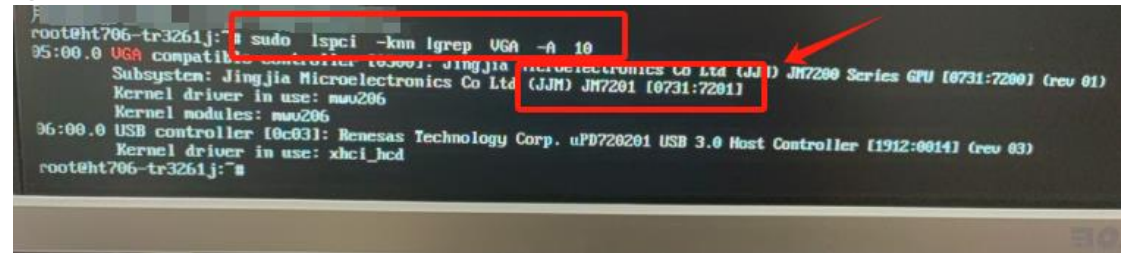

② 上图可以查看到时 JM7201 的显卡,升级 7201 显卡补丁 补丁包见 18-JM7201 显卡卡顿补丁

#### 12.2、ukui-kwin-x11 占用过高

客户电脑卡顿,使用 top 命令查看,ukui-kwin-x11 窗口管理器占用高

| zhanjichu@zhanjichu | -pc: ~/桌面 |
|---------------------|-----------|
|---------------------|-----------|

文件(F) 编辑(E) 视图(V) 搜索(S) 终端(T) 帮助(H) - 08:59:09 up 10 min, 1 user, load average: 2.72, 1.84, 0.98 top 任务: 310 total, 1 running, 307 sleeping, 0 stopped, 2 zombie %Cpu(s): 59.0 us, 3.8 sy, 0.0 ni, 37.2 id, 0.0 wa, 0.0 hi, 0.0 si, 0.0 st MiB Mem: 15880.9 total, 11253.5 free, 1528.3 used, 3099.2 buff/cache MiB Swap: 19056.0 total, 19056.0 free, 0.0 used. 13988.8 avail Mem 讲程号 LISER PR NT VIDT DEC CUD COU SHEN TINE 1839 zhanjic+ 20 0 2338144 192900 130388 5 415.9 1.2 29:10.24 ukui-kwin x11 0.8 0:52.17 Xorg 0.6 0:41.14 ukui-system-mon 1152 root 20 0 1732720 137632 96100 S 15.9 6657 zhanjic+ 0 2013692 95660 70332 S 20 8.6 0 0 0 0 17060 286 root 20 0 5 Θ 2.0 0.0 0:17.68 kedidreader 0:08.21 activation-daem 0:05.74 TimerInterface 5656 S 4461 root 20 8080 1.0 0.0 1463 root 20 0 1108128 45368 31504 S 0.7 0.3 3084 root 0 397084 11512 0 32.5g 144512 397084 11512 9992 S 32.5g 144512 113956 S 20 0.7 0.1 0:05.79 SecServHost 18339 zhanjic+ 20 0.7 0.9 0:03.36 qaxbrowser 23227 zhanjic+ 20 0 602188 63332 44612 5 0.7 0.4 0:00.64 mate-terminal 1 root 737 message+ 20 0 175632 10572 7084 S 0.3 0.1 0:07.37 systemd 20 θ 8680 5164 3052 S 0.3 0.0 0:01.23 dbus-daemon 1285 root 0 256156 20 9048 7632 S 0.3 0.1 0:01.15 upowerd 2187 zhanjic+ 2218 zhanjic+ 20 0 1997492 98444 66348 S 0.3 0:03.50 ukui-menu 0.6 20 0 2094172 72672 57456 S 0.3 0.4 0:00.48 ukui-volume-con 23578 zhanjic+ 0 14964 20 3396 2712 R 0.3 0.0 0:00.07 top 0 S 0 I 2 root θ θ 20 θ 0.0 0.0 0:00.00 kthreadd 3 root 0 -20 0 θ 0.0 0.0 0:00.00 rcu gp 4 root 0 -20 θ Θ θI 0.0 0.0 0:00.00 rcu\_par\_gp 6 root 0 -20 θ Θ θI 0.0 0.0 0:00.00 kworker/0:0H-kblockd 0:00.00 mm percpu wg 8 root 0 -20 θ θ 0 I 0.0 0.0 9 root 20 θ θ Θ 0 S 0.0 0.0 0:00.06 ksoftirqd/0 10 root 20 θ θ θ 0 I 0.0 0:00.48 rcu\_sched 0:00.00 migration 0.0 11 root rt θ θ 0 0 5 0.0 0.0

解决办法:

编辑~/.config/ukui-kwinrc,将 OpenGLIsUnsafe=false 改成 OpenGLIsUnsafe=true,详细操作见 19-ukui-kwin-x11 占用高

#### 12.3、avservice 和 kvservice 占用高

| -         |        |            |           |    |         |        |        |   |       |      |           |                             |
|-----------|--------|------------|-----------|----|---------|--------|--------|---|-------|------|-----------|-----------------------------|
|           |        | UGER       | <u>rn</u> | NI | VINT    | NES.   | SHK    |   | %LPU  | %MEM | TIME      | E COMMAND                   |
|           | 1302   | root       | 20        | Θ  | 1870284 | 753960 | 17820  | S | 696.7 | 4.6  | 716:24.59 | avservice                   |
|           | 2047   | root       | 20        | 0  | 3642936 | 66616  | 47440  | S | 53.3  | 0.4  | 56:06 83  | kyservice                   |
| L         | 2523   | greatwat   | 20        | 0  | 7705949 | 155924 | 120400 | 6 |       |      | 50.00.05  | NASELATCE                   |
|           | 3885   | greatwa+   | 20        | Θ  | 5422136 | 414016 | 151928 | S | 4.0   | 2.6  | 5:05 50   | UKUI-KWIN_XII               |
| 会         | 1206   | root       | 20        | Θ  | 1594604 | 203060 | 98984  | S | 23    | 1 3  | 4.15 07   | Xora                        |
|           | 15557  | greatwa+   | 20        | 0  | 1623448 | 508108 | 357916 | 5 | 2.3   | 2.1  | 7.13.57   | xorg                        |
| L.XIS     | 62294  | greatwa+   | 20        | Θ  | 1011012 | 460268 | 337774 | 2 | 2.3   | 2.1  | 5.27.00   | wps                         |
|           | 10213  | root       | 20        | Θ  | 1224788 | 12964  | 10008  | 2 | 2.5   | 2.0  | 3:22.39   | et                          |
| 1.200     | 1      | root       | 20        | 0  | 177844  | 10760  | 7076   | 0 | 1.7   | 0.1  | 1:14.84   | SecServHost                 |
| 1 22.     | 1129   | root       | 20        | 0  | 4701720 | 97004  | 61760  | 0 | 0.7   | 0.1  | 0:25.22   | systemd                     |
| 1部1       | 17     | root       | 20        | 0  | 4/01/20 | 07004  | 01/00  | S | 0.7   | 0.5  | 0:34.36   | ServiceMain                 |
| to        | 53     | root       | 20        | 0  | 0       | 0      | U      | 5 | 0.3   | 0.0  | 0:09.56   | ksoftirqd/1                 |
| 3 6       | 485    | root       | 10        | 1  | 25204   | 0      | 0      | 5 | 0.3   | 0.0  | 0:08.93   | ksoftirqd/7                 |
| 付(        | 1001   | root       | 19        | -1 | 35284   | 21372  | 19760  | S | 0.3   | 0.1  | 0:04.08   | systemd-journal             |
| 而相同       | 2546   | areatura   | 20        | 0  | 96508   | 23204  | 20196  | S | 0.3   | 0.1  | 0:16.00   | smbd                        |
| and and   | 2540   | greatwa+   | 20        | 0  | 2056980 | 81184  | 61484  | S | 0.3   | 0.5  | 0:10.14   | ukui-settings-d             |
| 、页例       | 2094   | root       | 20        | 9  | 349976  | 14748  | 13464  | S | 0.3   | 0.1  | 0:01.46   | ukui-powermanag             |
| 情况        | 4004   | greatwa+   | 20        | Θ  | 475452  | 29032  | 23132  | S | 0.3   | 0.2  | 0:20.19   | sogouImeService             |
| the state | 4010   | greatwa+   | 20        | 0  | 2094492 | 71380  | 57752  | 5 | 0.3   | 0.4  | 0:03.40   | ukui-volume-con             |
| lielub.   | 202276 | root       | 20        | 0  | Θ       | 0      | 0      | I | 0.3   | 0.0  | 0:01.93   | kworker/u16:2-flush-sigfs-1 |
| 工作        | 21283: | s root     | 20        | Θ  | Θ       | 0      | 0      | I | 0.3   | 0.0  | 0:01.13   | kworker/u16:3-flush-sigfs-1 |
| ·志 vie    | 23526. | 2 root     | 20        | θ  | 411784  | 21172  | 10552  | S | 0.3   | 0.1  | 0:02.76   | kylin-assistant             |
| TRIAL     | 26240. | s greatwa+ | 20        | θ  | 14888   | 3388   | 2556   | R | 0.3   | 0.0  | 0:00.28   | top                         |
| 存数量       | 20300  | 4 root     | 20        | 6  | 99616   | 17836  | 14540  | S | 0.3   | 0.1  | 0:00.01   | smbd                        |
| C施方       | 26306  | 9 root     | 20        | e  | 99616   | 17836  | 14540  | S | 0.3   | 0.1  | 0:00.01 : | smbd                        |
|           | 26308  | 3 root     | 20        | e  | 99616   | 17836  | 14540  | S | 0.3   | 0.1  | 0:00.01 5 | smbd                        |
|           | 26308  | root       | 20        | 6  | 99616   | 17836  | 14540  | S | 0.3   | 0.1  | 0:00.01 s | smbd                        |
| KR        | 20315  | z root     | 20        | e  | 99616   | 17836  | 14540  | S | 0.3   | 0.1  | 0:00.01 s | mbd                         |
| TD        | 20315  | 9 root     | 20        | 1  | 99616   | 17836  | 14540  | S | 03    | 0 1  | 0.00 A1 5 | mbd                         |

解决办法:由于老版本网穹和 bm 系统存在不兼容问题,安装最新版本的网穹

# 13、三屏显示问题

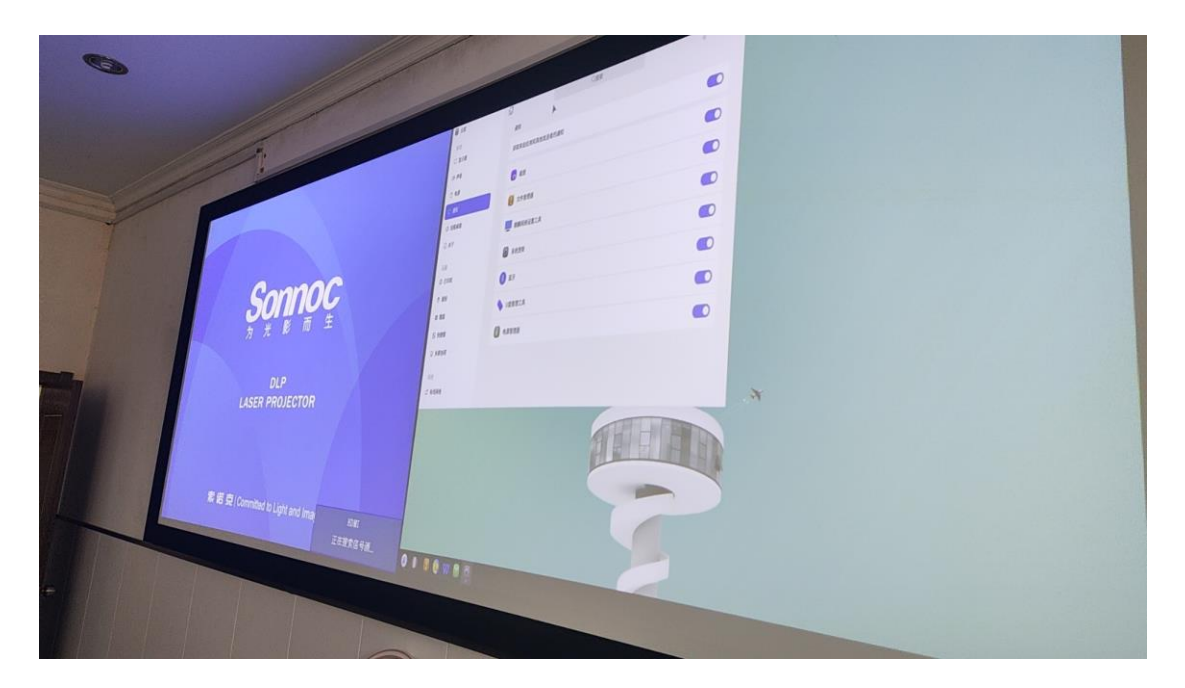

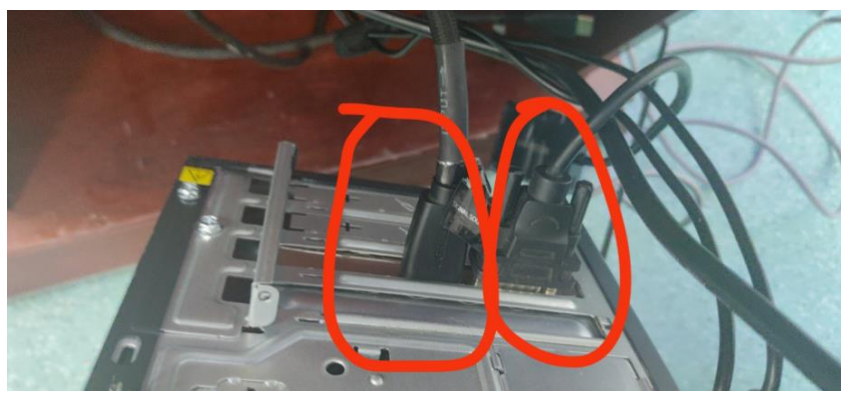

|          | chaoyua@chao<br>Screen 0: mi | njmum 320   | 17cf:-/#   | s xran<br>rent 19 | dr<br>20 x 10 | 80, maxi | imum 163   | 84 x 10 | 384<br>axis 1 | (axis) |  |
|----------|------------------------------|-------------|------------|-------------------|---------------|----------|------------|---------|---------------|--------|--|
|          | VGA-8 connec                 | ted primary | y 1928x188 | 9+8+8 (1          | normal        | tert niv | rericeu 1. | Lyne n  | and a         |        |  |
|          | 509mm x 286                  | 10          |            |                   |               |          |            |         |               |        |  |
|          | 102011089                    | 69.00       | 4          |                   |               |          |            |         |               |        |  |
|          | 1680×1050                    | 50 95       |            |                   |               |          |            |         |               |        |  |
|          | 1400×1050                    | 50 08       |            |                   |               |          |            |         |               |        |  |
| -        | 1900×1030                    | 25.02       | 60.07      |                   |               |          |            |         |               |        |  |
|          | 128881824                    | 13,02       | 00.02      |                   |               |          |            |         |               |        |  |
|          | 14483988                     | 29.89       |            |                   |               |          |            |         |               |        |  |
|          | 1280x960                     | 60.00       |            |                   |               |          |            |         |               |        |  |
| ۰.       | 1366x768                     | 59.80       |            |                   |               |          |            |         |               |        |  |
|          | 1280x800                     | 74.93       | 59.81      |                   |               |          |            |         |               |        |  |
|          | 1152x864                     | 75.00       | 60.00      |                   |               |          |            |         |               |        |  |
|          | 1288x728                     | 69.00       |            |                   |               |          |            |         |               |        |  |
|          | 1024x768                     | 75 02       | 10.00      |                   |               |          |            |         |               |        |  |
|          | 888x600                      | 75.03       | 09.08      |                   |               |          |            |         |               |        |  |
|          | 640×400                      | /5.00       | 60.32      |                   |               |          |            |         |               |        |  |
| HT       | BOPAGPA                      | 75.00       | 59.94      |                   |               |          |            |         |               |        |  |
| Un       | n1-0 disconnec               | ted (norma  | al left in | in the second     |               |          |            |         |               |        |  |
| <b>N</b> | n1-1 disconnec               | ted (norma  | l laft in  | verted            | right ;       | x axis   | V aviel    |         |               |        |  |
| LY       | 75-0 disconnect              | ted (norma  | it tert in | verted            | right :       | ( avir   | avrol      |         |               |        |  |
| cha      | oyuelichaoyue.               | Materia     | il left in | rted              | right .       | avr2     | y ax15)    |         |               |        |  |
|          |                              | verse17cf   | :~/桌面\$    | Carport House     | - Aut )       | axis     | (axis)     |         |               |        |  |
|          |                              |             |            |                   |               |          |            |         |               |        |  |
|          |                              |             |            |                   |               |          |            |         |               |        |  |

解决办法: 通过排查是 jjw 显卡问题,让客户联系 jjw 进行处理

# 14、安全中心

# 14.1、防火墙无法打开

| 网络保护<br>哪些应用可以访问您的网络                                                                                                    | = - U X         |
|----------------------------------------------------------------------------------------------------|-----------------|
| <b>己 防火墙</b><br>设置防火墙访问规则,保护系统网络安全性                                                                                                    |                 |
| 受联网控制<br>设置应用联网控制策略,保护系统网络安全性                                                                                                    | 高级配置            |
| <ul> <li>○ 开启 检测到未授权的应用和服务联网时,请提示我</li> <li>● 关闭 允许任何应用程序联网</li> </ul>                                                                                                    |                 |
| <ul> <li>kylin@kylin-pc: ~/桌面</li> <li>文件(F) 编辑(E) 视图(V) 搜索(S) 终端(T) 帮助(H)</li> </ul>                                                                                                    | - ×             |
| <ul> <li># public</li> <li># For use in public areas.</li> <li># You do not trust the other computers on networks to not harm your ter.</li> <li># Only public Firewall mode is availiable</li> <li># Network connections bind with private Firewall mode may not funct: operly</li> </ul> | compu<br>ion pr |
| # # private # For use in private areas. # You mostly trust the other computers on networks to not harm your ter. # Only private Firewall mode is availiable # Network compactions bird with public Firewall mode move pat function #                                                       | compu           |
| <pre># # off # No Firewall mode work # For use in trust areas. # You trust the other computers on networks are friendly.</pre>                                                                                                    |                 |
| #<br>#Mode=off<br>Zone=disable<br>wytingkytin=pt:~/桌面\$                                                                                                    |                 |

解决办法: 修改 /etc/kylin-firewall/kylin-firewall.conf 配置文件 操作指南见 20-安全中心无法打开

# 14.2、软件拒绝安装

| root@ht706-t<br>dpkg:处理归<br>软件包数科.<br>:资源暂时不<br>dpkg:处理归<br>)时出错:<br>软件包 wps-o<br>!<br>:没有那个文 | r3261j:/home/ht706/桌面/麒麟# dpkg -i<br>档 数科.deb (install)时出错:<br>deb验证失败, 拒绝安装!<br>可用<br>档 wps-office_12.8.2.15110.JK.preload.<br>ffice_12.8.2.15110.JK.pfeload.sw.withs<br>件或目录 | *.deb<br>.sw.withsn_arm64.deb (install<br>sn_arm64.deb验证失败,拒绝安装                                                                                                    |
|-----------------------------------------------------------------------------------------------|----------------------------------------------------------------------------------------------------|----------------------------------------------------------------------------------------------------|
| 世处理时有错<br>数科 deb                                                                              | 误友生:                                                                                                    |                                                                                                    |
| wps-office                                                                                    | 12.8.2.15110 JK preload sw withsp arm6                                                                                                    | 4 deb                                                                                                    |
| root@ht706-t                                                                                  | r3261j:/home/ht706/桌面/麒麟#                                                                                                    | 4.000                                                                                                    |
|                                                                                               |                                                                                                    | 1000 million and a second second                                                                                                    |
|                                                                                               |                                                                                                    | A land a start of the start of the start of |
|                                                                                               |                                                                                                    |                                                                                                    |
| 💿 安全中心                                                                                        |                                                                                                    | ≡ - □ ×                                                                                                    |
|                                                                                               | 应用保护<br>保护您的系统免受安全威胁                                                                                                    |                                                                                                    |
| 命 主页                                                                                          |                                                                                                    |                                                                                                    |
| 1) <b>5</b> 0/14                                                                              | 🗔 应用程序来源检查                                                                                                    |                                                                                                    |
| ○ 女主体位                                                                                        | 设置未知来源应用安装策略,保护系统运行环境可靠                                                                                                    |                                                                                                    |
| △ 账户保护                                                                                        | ○ 阻止 阻止安装未知来源的应用程序                                                                                                    |                                                                                                    |
| ⊕ 网络保护                                                                                        |                                                                                                    |                                                                                                    |

| ○ 阻止 阻止安装未知来源的应用程序                   |                                                                                                    |
|--------------------------------------|----------------------------------------------------------------------------------------------------|
| 警告 安装未知来源的应用程序时,请提示我                 |                                                                                                    |
| ● 关闭 允许安装任何来源的应用程序                   |                                                                                                    |
| -                                    |                                                                                                    |
| ⑦ 应用程序执行控制<br>设置未认证应用执行策略,保护系统运行环境安全 | 高级配置                                                                                                    |
| ○ 阳止 阻止执行未认证的应用程序                    |                                                                                                    |
| ○ 警告 执行未认证的应用程序时,请提示我                |                                                                                                    |
|                                      |                                                                                                    |
|                                      | <ul> <li>● 阻止 阻止安装未知来源的应用程序</li> <li>● 警告 安装未知来源的应用程序时,请提示我</li> <li>● 关闭 允许安装任何来源的应用程序</li> <li>● 关闭 允许安装任何来源的应用程序</li> <li>● 按团 化疗安装任何来源的应用程序</li> <li>● 置止 阻止执行未认证的应用程序</li> <li>● 警告 执行未认证的应用程序时,请提示我</li> </ul> |

解决办法: 如上图所示, 关闭应用保护

## 14.3、防火墙已阻止未知应用访问

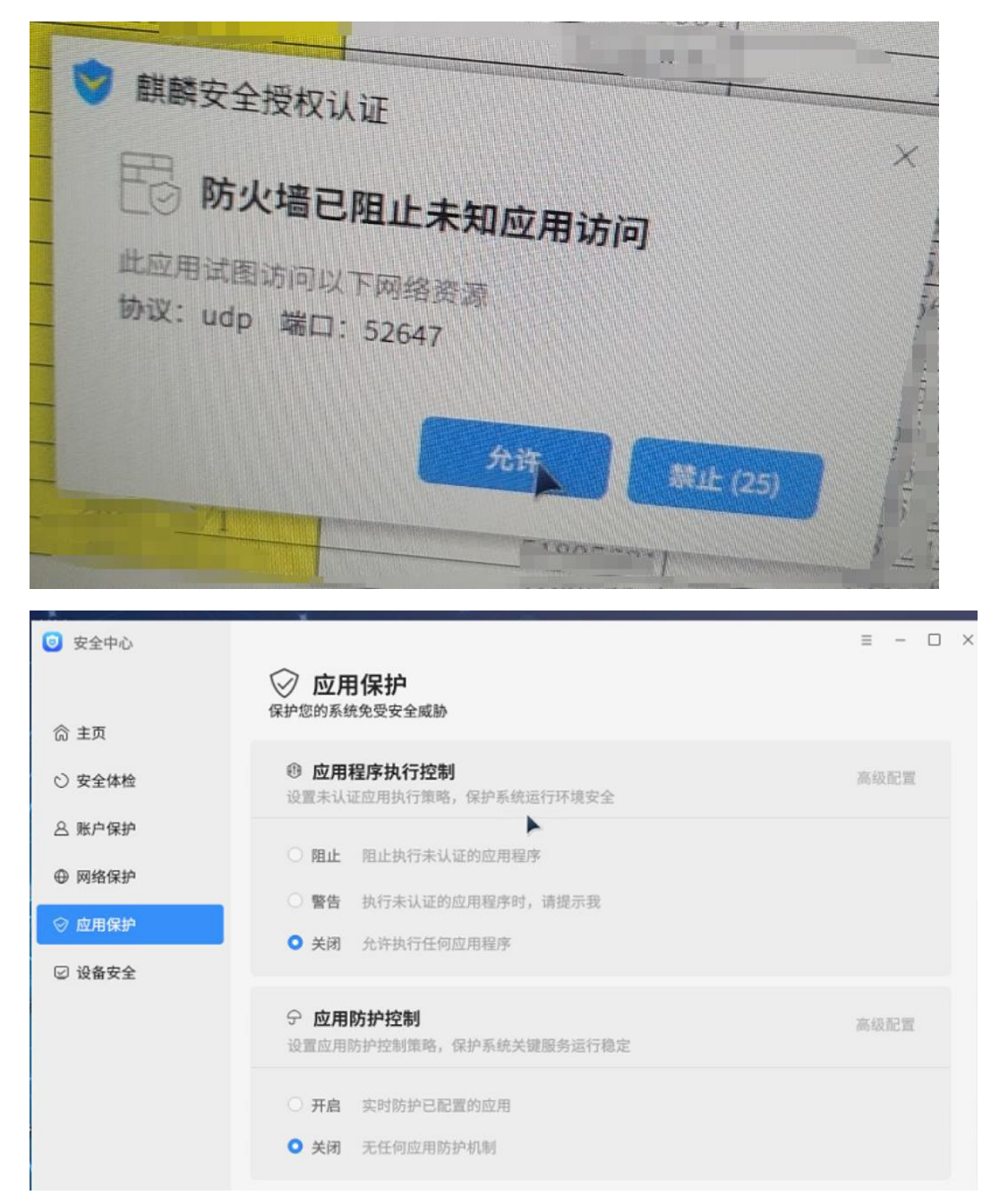

解决办法:

① 如上图所示,关闭应用保护

② 如果①没有解决,则关闭安全模块,操作手册见 21-关闭安全模块 彻底关闭安全模块,可以执行 sudo security-switch --set custom --list "" 重启生效

## 15、浏览器

#### 15.1、奇安信浏览器打开无反应

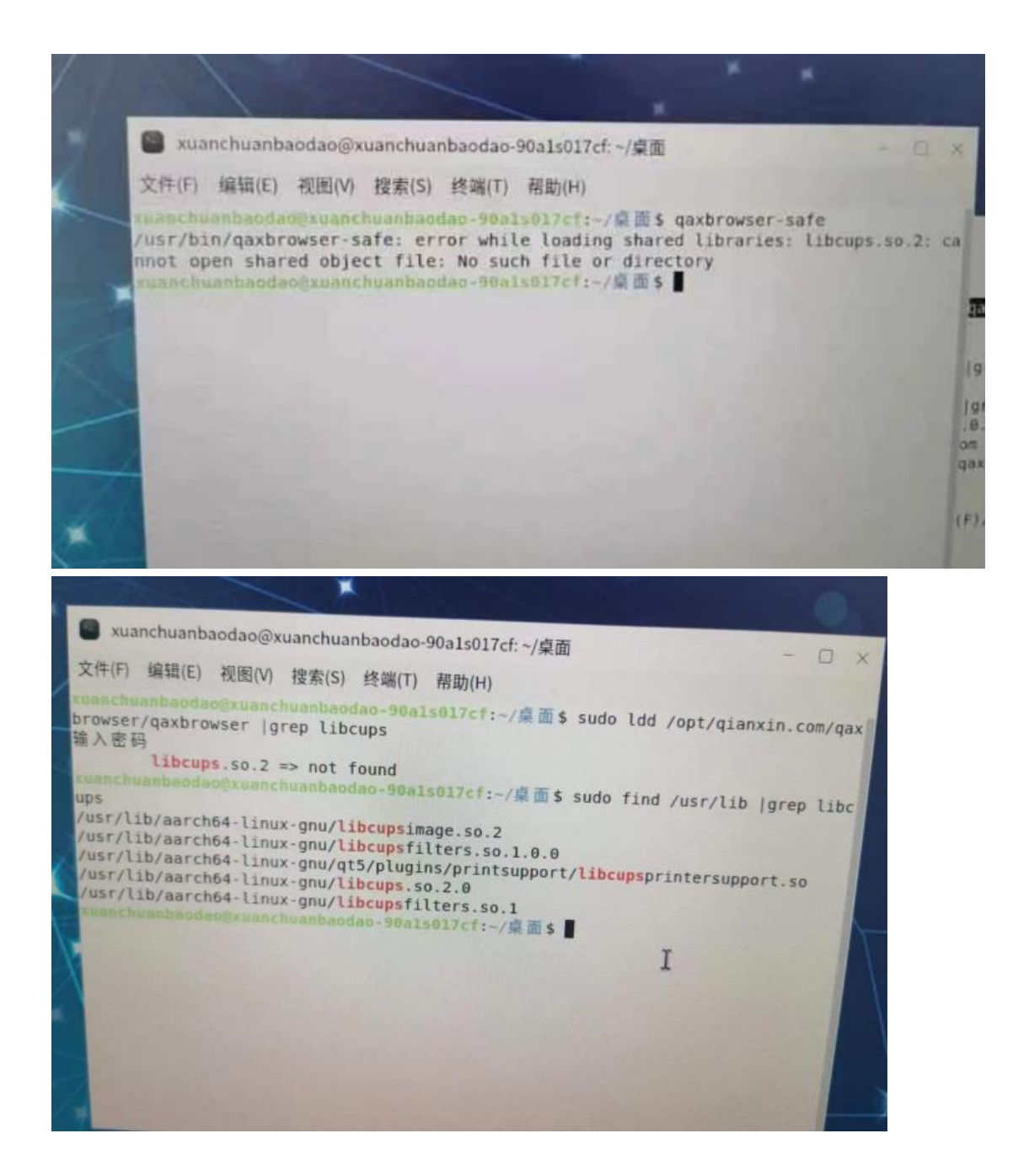

故障原因:缺少 libcups.so.2 库文件 解决办法:执行命令

- (1) cd /usr/lib/aarch64-linux-gnu/
- sudoIn -slibcups.so.2.0libcups.so.2详细手册见22-浏览器无法打开②如下图所示, libcups.so.2 链接的库有问题,需要删除重新连接
  - sudo rm -rf libcups.so.2

| sudo | In -s libcups.so.2.0                                                                                    | libcups.so.2                                                                                                    |  |
|------|----------------------------------------------------------------------------------------------------|----------------------------------------------------------------------------------------------------|--|
| -    | kylin@kylin-pc:/usr/lil<br>lrwxrwxrwx 1 root root                                                       | 23 8月 6 2021 libcupsfilters.so.1 -> libcupsfilter                                                                                                    |  |
| 安全中心 | s.so.l.0.0<br>-rw-rr 1 root root<br>-rw-rr 1 root root<br>lrwxrwxrwx 1 root root                        | 235680         8月         6         2021         libcupsfilters.so.1.0.0           9936         11月         13         2020         libcupsimage.so.2           41         11月         22         14:55         libcups.so.2 |  |
|      | ux-gnu/libcups.so.s.2<br>-rw-rr-1 root root<br>kylin@kylin-pc:/usr/li<br>输入密码<br>kylin@kylin-pc:/usr/li | 616328 11月 13 2020 libcups.so.2.0<br>b/aarch64-linux-gnu\$ sudo rm -rf libcups.so.2<br>b/aarch64-linux-gnu\$ []                                                                                                    |  |
|      |                                                                                                    | ABIEL BEADY                                                                                                    |  |

# 15.2、奇安信浏览器运行卡顿

| ○ \$ 设置             | × +                    | - 🗆 ×                                                                   |
|---------------------|------------------------|-------------------------------------------------------------------------|
| <> C ☆ ☆   ■        | se://settings/advanced | ±                                                                       |
| ★ 添加书签 您可以导入其他浏览器的书 | ·签, <u>点此导入</u>        |                                                                         |
| 会 选项                |                        |                                                                         |
| 基本设置                |                        | 管理代理服务器                                                                 |
| 标签设置                | 国密SSL通信                | □ 启用国密sst.通信 ●                                                          |
| 上网痕迹                |                        | 管理国密优先网站                                                                |
| 网页内容                |                        |                                                                         |
| 快捷键                 | 接口兼容性<br>(实验功能)        | 开启接口兼容性特性后, 刘览器可支持部分老旧Web接口。 但功能性、兼容性、安<br>全性可能降低, 仅供开发者在安全专家指导下临时测试使用。 |
| 鼠标手势                |                        |                                                                         |
| 可信安全                | 硬件加速模式                 | □ 启用GPU硬件加速                                                             |
| 高级设置                |                        | □ 自用GPU硬件加速解码视频                                                         |
|                     | 软件更新方式                 | 检查并自动下载更新 ~<br>检查更新                                                     |

解决办法:设置 — 高级设置 — 硬件加速模式 — 启用 cpu 硬件加速勾选去掉

# 16、信使显示问题

客户通过信使查看其他用户和传输文件收到的文件名是乱码

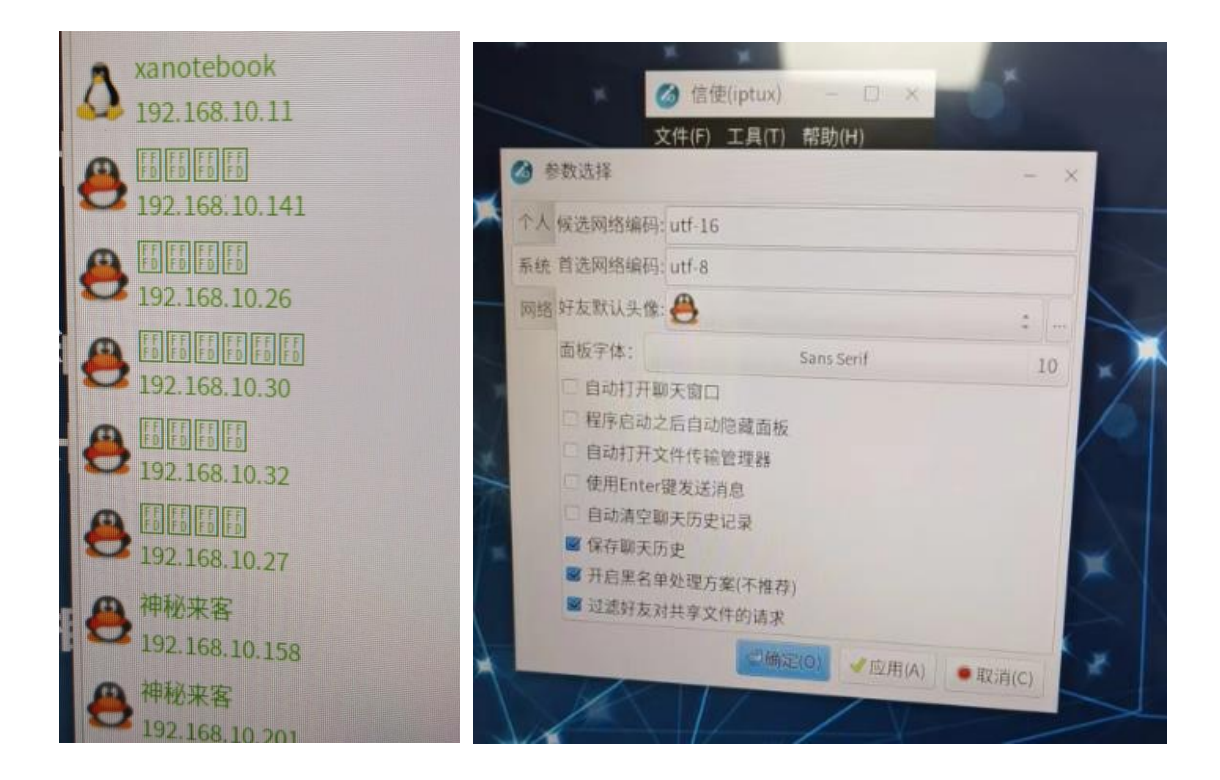

解决办法: 信使设置里面 首选网络编码 utf-8 改成 GB2312

# 17、FTP 传输乱码

| 1                                                                               | · 新戶編                | N      |         |                                                                                                    |    | 1.0   |
|---------------------------------------------------------------------------------|----------------------|--------|---------|----------------------------------------------------------------------------------------------------|----|-------|
| 文件(F) 编辑(E) 查看(M) 传输(T) 服务                                                      | 务群(S) 书签(B) 帮助(H)    |        |         |                                                                                                    |    |       |
| · · · • • • • • • • • • • • • • • • • •                                         | 8 B. B. H. # # # # # |        |         |                                                                                                    |    |       |
| 主机(H): 用户名(U)                                                                   | : 老月(W):             | 第口(P): | 快速连接(Q) |                                                                                                    |    |       |
| 状态:读取"/2HBW"的目录列表<br>状态:列出"/2HBW"的目录成功<br>情绪:无法结束表接手ECONNRESET-选择<br>情绪:已从教务首都开 |                      |        |         |                                                                                                    |    |       |
| 本地站点:/data/软件/vic_3.0.9.2-1_arm64/                                              |                      |        |         | ERIA. Million                                                                                                    |    |       |
| · · ·                                                                           |                      |        |         | Anterial Anterial Anteria Anterial Anterial Anterial Anterial Anterial Anterial Ante |    |       |
| gnupg                                                                           |                      |        |         |                                                                                                    |    |       |
| gol.                                                                            |                      |        |         | Coud CP back                                                                                                    |    |       |
| Dackup                                                                          |                      |        |         | - Kuliant                                                                                                    |    |       |
| > Din                                                                           |                      |        |         | ZHBW                                                                                                    |    |       |
| > boot                                                                          |                      |        |         | InuxAUPER 6 P                                                                                                    |    |       |
| cdrom                                                                           |                      |        |         | record-20230919-190901-71                                                                                                    |    |       |
| 🖌 🗸 🖉 data                                                                      |                      |        | -       | TENEUA'S                                                                                                    |    |       |
| • Trash-1000                                                                    |                      |        |         | 2 ±àxéôÉppim - •                                                                                                    |    |       |
| 文件名 女母子山 女母子田                                                                   |                      |        |         | 11 ± 8/14                                                                                                    |    |       |
|                                                                                 | 最近修改                 |        |         | 1 Fex                                                                                                    |    |       |
| ■ libaribb24-0_1.0.3 28.6 KB deb-文件                                             | 3031 Mar 19          |        |         | <sup>™</sup> 'ólî'¤x÷                                                                                                    |    |       |
| libbasicusageenvir 24.1 KB deb. V#                                              | 2021年05月25           |        |         | 2 u <sup>1</sup> sáða z fál                                                                                                    |    |       |
| ■ libcddb2_1.3.2-6fa 34.7 KB deb-文任                                             | 2021年05月26           |        |         | · 10* 1021035082050/68 200                                                                                                    |    |       |
| ■ libdvbpsi10_1.3.3 51.6 KB deb-文任                                              | 2021年05月26           |        |         | 1 U014-70-200655 C                                                                                                    |    |       |
| ■ libebml4v5_1.3.10 51.2 KB deb-文任                                              | 2021年05月26           |        |         |                                                                                                    |    |       |
| libgroupsock8_202 29.6 KB deb. ##                                               | 2021年05月26           |        |         | ALA                                                                                                    |    |       |
| Dibixm110_1963a1.8 29.0 KB deb - 2 45                                           | 2021年05月26           |        |         | 人IT人小 文件类型 最近修改                                                                                                    | 权限 | 所有者/组 |
| 35个文件。大小总共:14.4 MR                                                              | 2021年05月26           |        |         | Demark and O Seaks                                                                                                    |    |       |
|                                                                                 |                      |        |         | ALL AR DE VET DOUBLES                                                                                                    |    |       |

| ▼ <b>5</b> | 》:<br>的站点<br>所站点  |                   | 常规 高级 传输设置 字符集<br>服务器使用以下的字符集编码来处理文件名:<br>● 自动检测(A)<br>如果服务器支持,使用UTF-8,否则使用本地字符<br>集。<br>● 强制UTF-8(U)<br>● 使用自定义的字符集(C)<br>编码(E):<br>使用错误的字符集可能导致文件名显示不正确。 |
|------------|-------------------|-------------------|----------------------------------------------------------------------------------------------------|
|            |                   |                   |                                                                                                    |
|            | 新站点(N)            | 新文件夹(F)           |                                                                                                    |
|            | 新站点(N)<br>新建书签(M) | 新文件夹(F)<br>重命名(R) |                                                                                                    |

解决办法: 如上图所示,新建站点时,字符集选择 强制 UTF-8

# 18、软件安装

## 18.1、软件安装之没有那个文件夹或目录

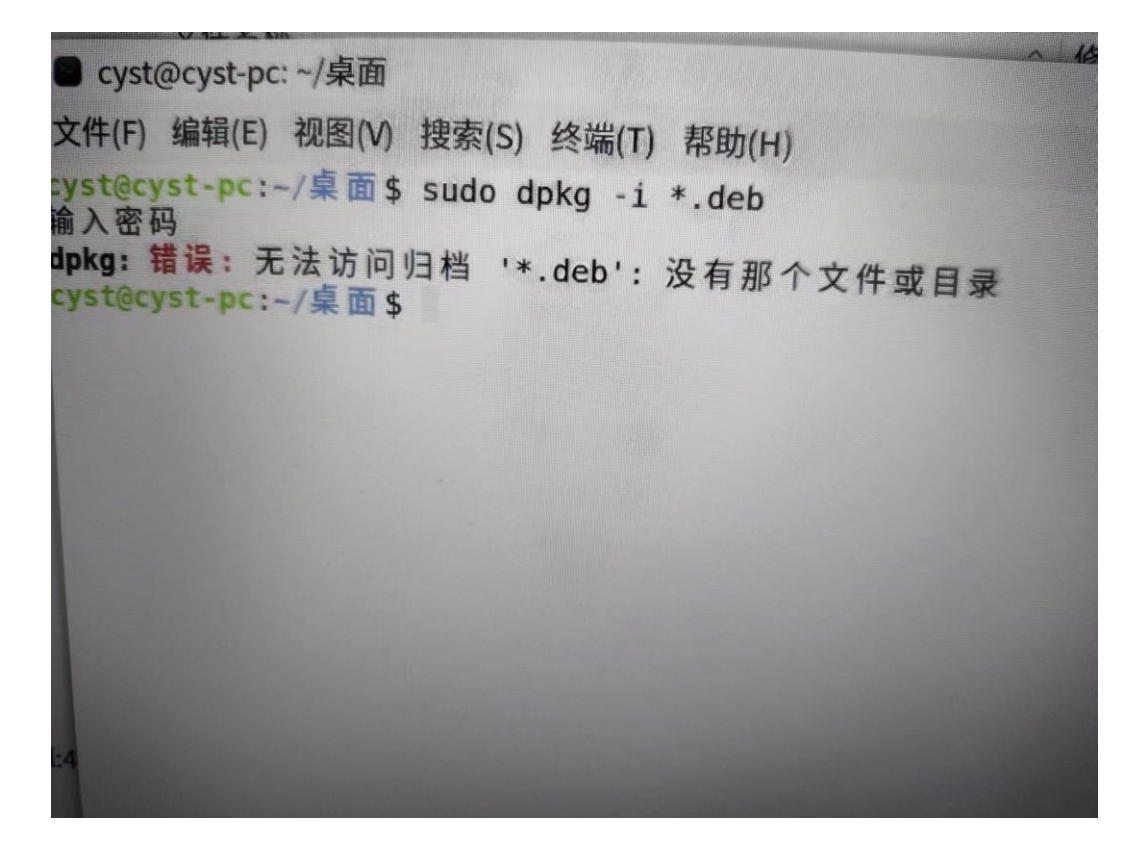

故障原因:如上图所示,软件安装包的路径不在桌面 解决办法:在安装包所在文件夹,右击文件夹里面空白处打开终端,执行命令即可

## 18.2、软件安装之安装失败

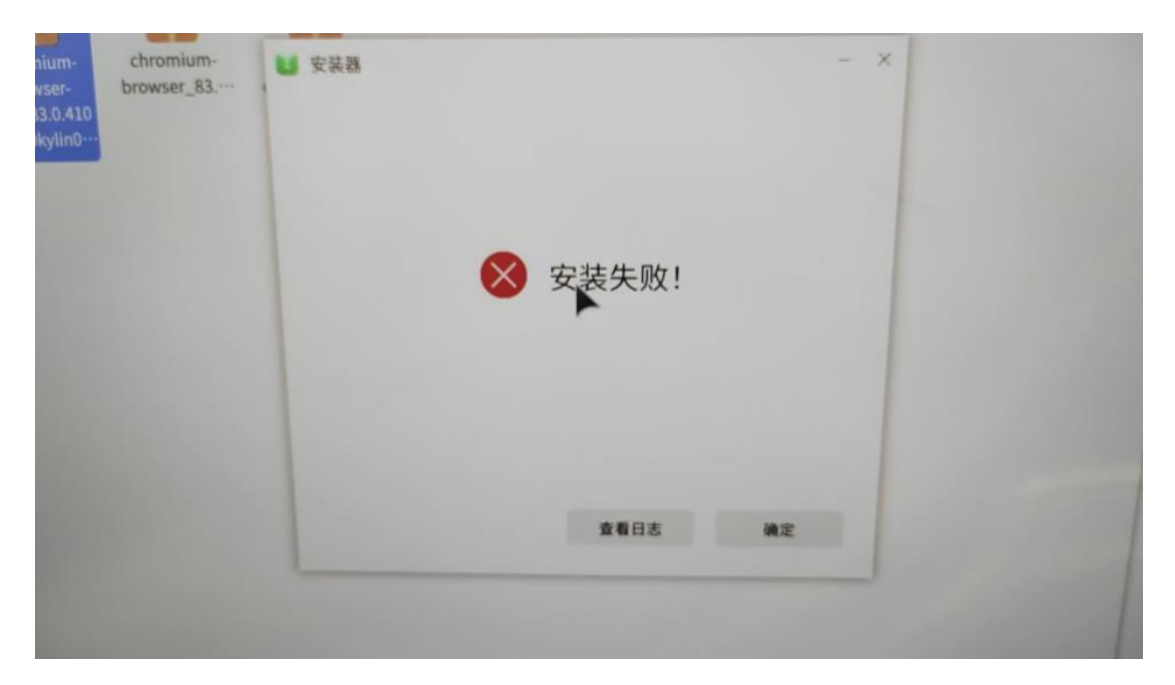

故障原因:由于软件需要依赖,导致安装不成功 解决办法:通过命令行安装软件, sudo dpkg -i \*.deb,可以将依赖一起安装

## 19、字体显示异常

客户在使用字体的时候,有时候字体显示不正常 以方正小标宋简体为例

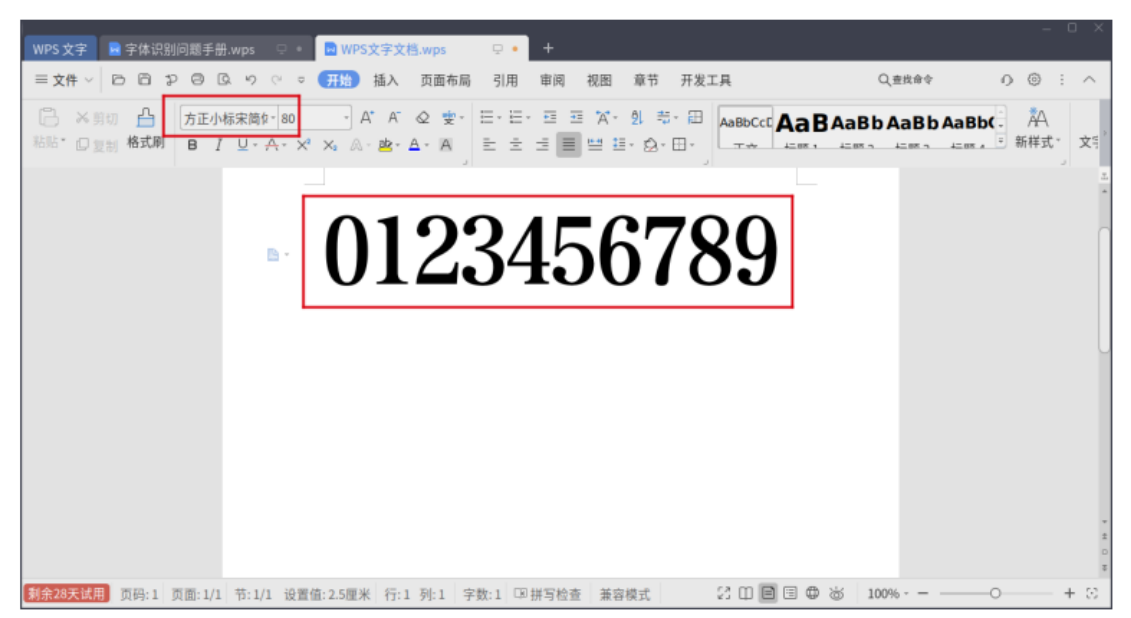

解决办法: 删除 wps-office 目录下的字体,操作指南请查看 24-字体显示异常

## 20、vim 报错

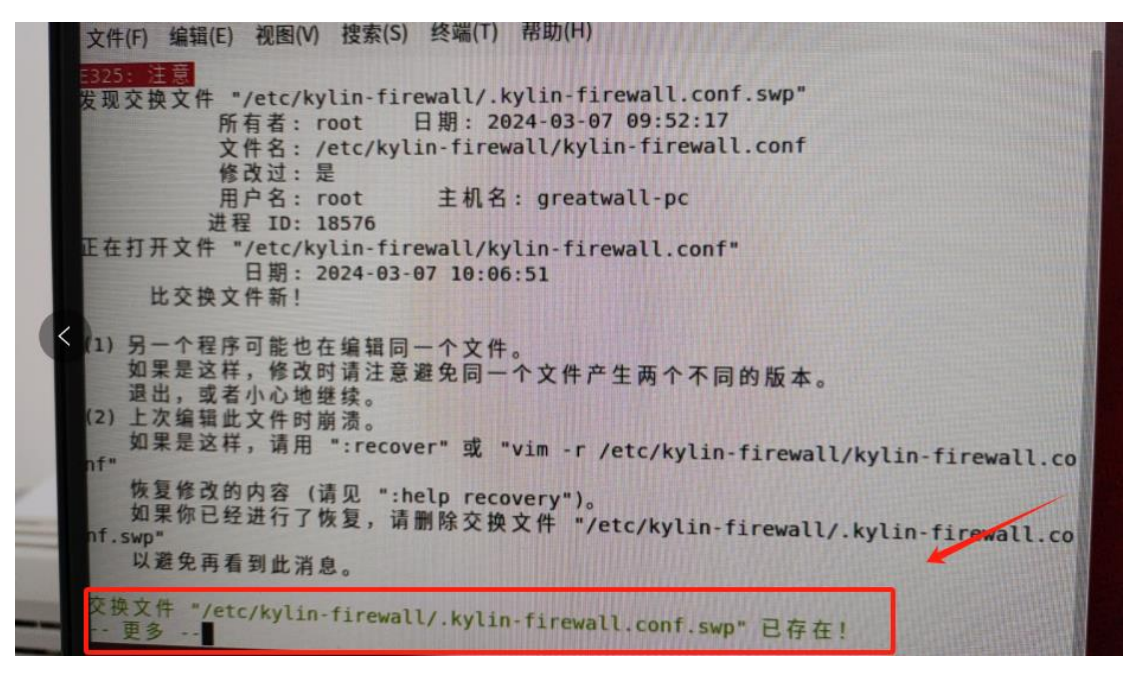

解决办法: 删除提示的交换文件即可 sudo rm -rf /etc/kylin-firewall/.kylin-firewalld.conf.swp

# 21、文件监管报警尝试杀关键进程一

客户电脑经常弹出如下报错:未经授权,进程 eppagent(35508) ...

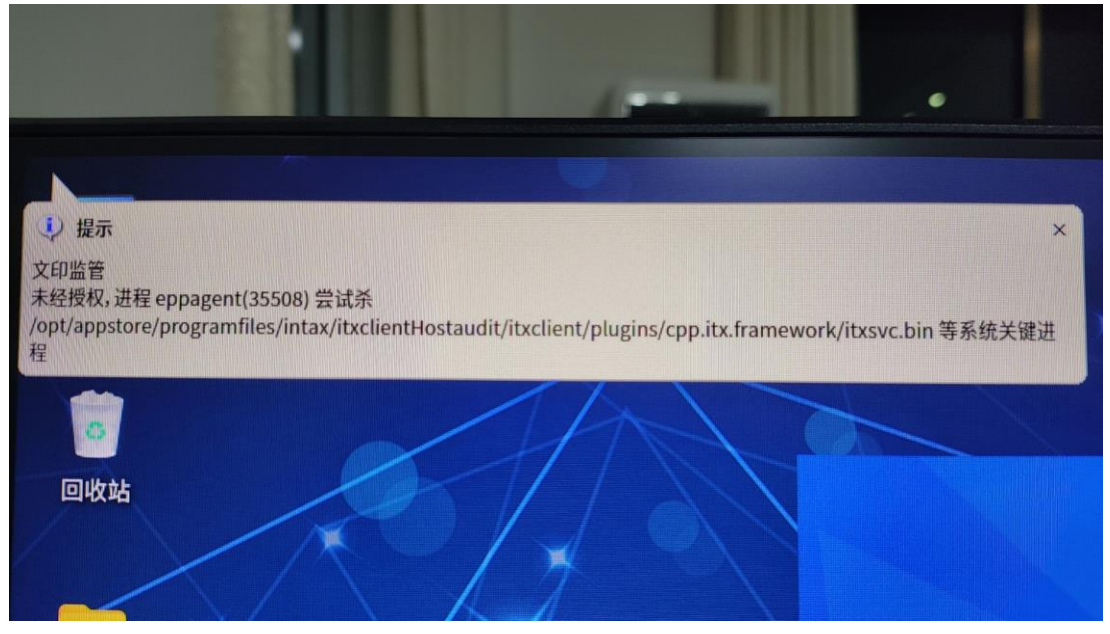

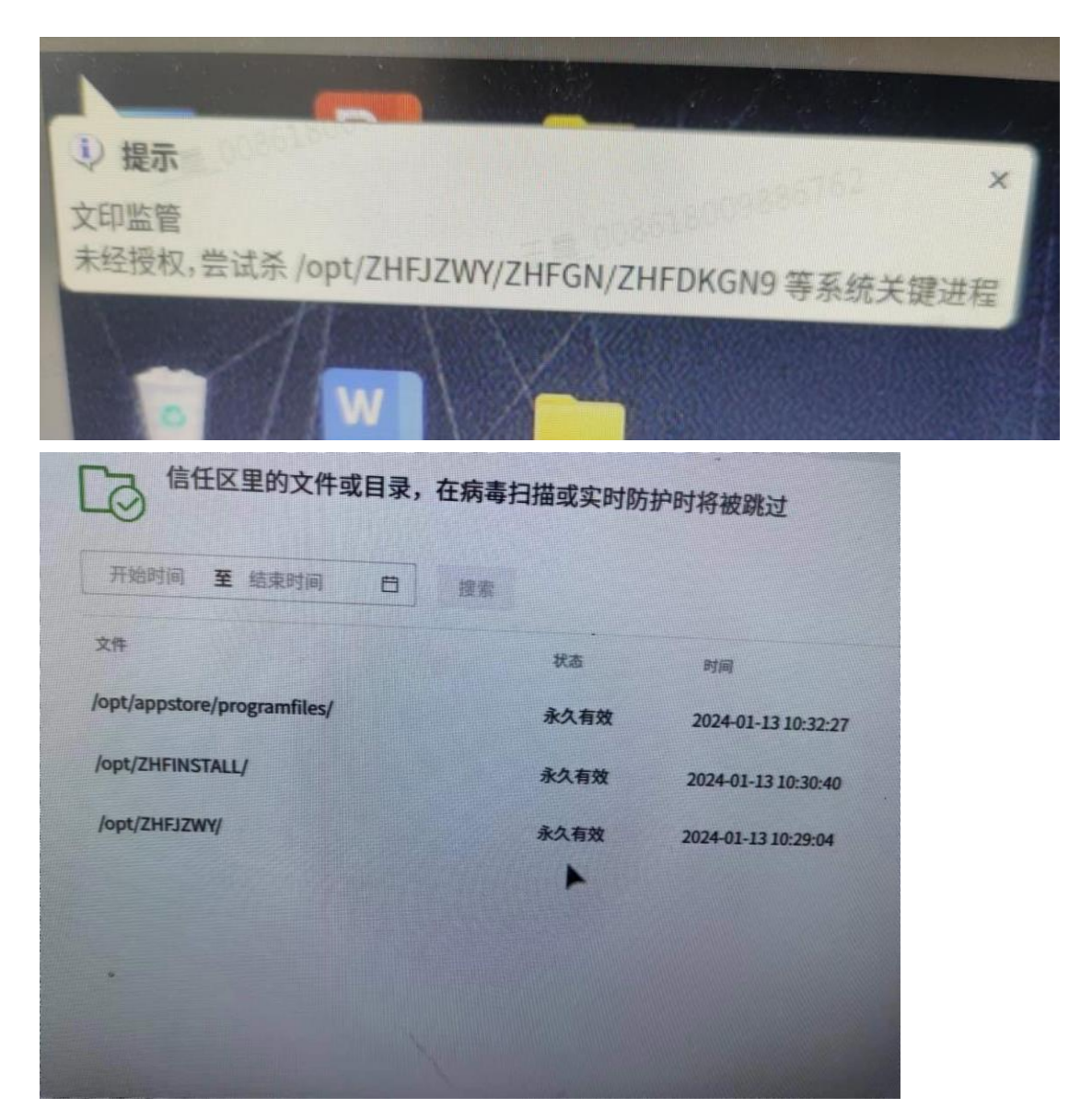

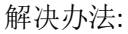

 360 杀毒软件的安全防护,需要在信任区添加信任 /opt/ZHFJZWY/
 /opt/thirdparty\_jzwy/
 /opt/ZHFJZYZHFGN/
 /opt/ZHFJZWY/ZHFTX/
 /opt/ZHFJZWY/ZHFUI/
 /opt/ZHFJZWY/extension/
 /opt/ZHFJZWY/install/
 /opt/ZHFJZWY/bin/
 /opt/net.zhongfu.commkern/jzwy/
 /usr/lib/ivm/
 /opt/ZHFINSTALL/
 2 关闭系统自带的安全中心
 3 关闭安全模块,查看 21-关闭安全模块

# 22、软件安装

# 22.1、软件安装之提示需要认证

| ₩ 安装器 |                                                | - × |
|-------|------------------------------------------------|-----|
|       |                                                |     |
|       | 👌 五笔字型                                         |     |
|       | 包名:fcitx-table-wubi<br>版本:1:4.2.9.7-3kylin2k17 |     |
| 6     | 授权                                             | ×   |
|       | 安装器安装软件需要认证                                    |     |
|       | zgc                                            | ~   |
|       | 输入密码                                           | ٢   |
| 6     | 取消                                             | 授权  |

解决办法:这个是当前用户的密码,也就是开机密码,输完点击授权

## 22.2、软件安装之架构不符

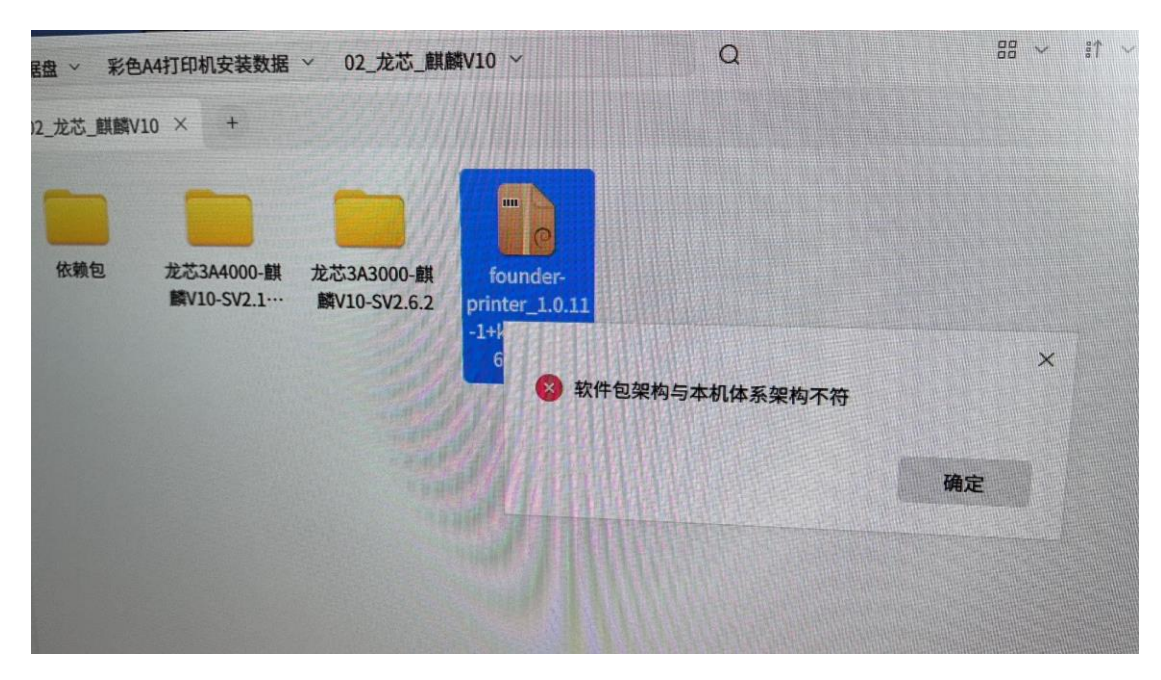

解决办法: 查看系统版本 命令: cat /etc/.kyinfo ,选择对应版本的软件包

# 22.3、软件安装之 dpkg 正在被占用

| chaoyue@chaoyue-dt3000f                                                                  | 4: ~/桌面                               |      | - 🗆 x | Statistics of the |
|------------------------------------------------------------------------------------------|---------------------------------------|------|-------|-------------------|
| 文件(F) 編辑(E) 视(Phone<br>chaoyue@chaoyue-dt<br>输入密码<br>正在读取软件包列表<br>正在分析软件句外传              | #★/C/ <del>////// 和時////</del><br>C装器 |      | - x   |                   |
| 正在读取状态信息<br>您也许需要运行"apt<br>下列软件包有未满足<br>libqt5websockets5<br>qtwebengine5-dev            | 🗵 dpkg正在被占用,请稍候再试                     |      | ×     |                   |
|                                                                                          | M 49: 16.0.2.10110-010-01             | 确定   |       |                   |
| qtwebsockets5-exa<br>E: 有未能满足的依素<br>"(也可以指定一个解                                           |                                       |      | L     |                   |
| Chaoyue@chaoyue-dt<br>dpkg-query:软件包<br>chaoyue@chaoyue-dt<br>(正在读取数据库<br>正在卸载 wps-offic | 取消                                    | 一键安装 |       |                   |
|                                                                                          |                                       |      |       |                   |

解决办法:终端安装和图形化安装同时使用了,关闭其中一个即可

# 23、关闭高危端口

关闭 139, 445 端口

| sudo | systemctl | stop smbd    |
|------|-----------|--------------|
| sudo | systemctl | disable smbd |

关闭 137, 138 端口

| sudo | systemctl | stop nmbd    |
|------|-----------|--------------|
| sudo | systemctl | disable nmbd |

关闭 22 端口

| sudo | systemctl | stop ssh    |  |
|------|-----------|-------------|--|
| sudo | systemctl | disable ssh |  |

关闭 3389 端口

| sudo | systemctl | stop xrdp           |
|------|-----------|---------------------|
| sudo | systemctl | disable xrdp        |
|      |           |                     |
| sudo | systemctl | stop xrdp-sesman    |
| sudo | systemctl | disable xrdp-sesman |

## 24、三层密码设置

第一层密码即为 bios 密码,由于 bios 密码是硬件层次的设置,需要联系硬件厂商设置。 第二层密码即为 grub 密码,操作手册见附件 27-grub 密码设置 第三层密码即为保综密码或者系统开机密码。

# 25、出厂备份无法删除

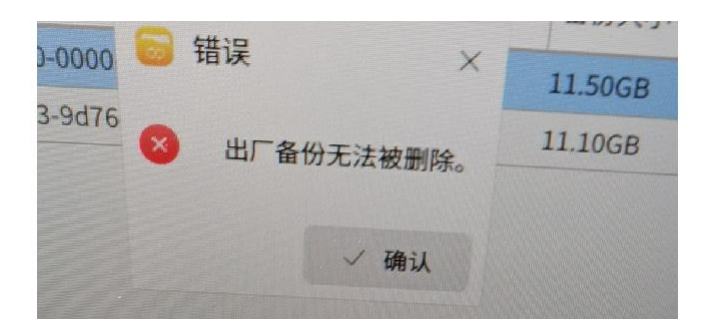

解决办法: 删除 backup 下的出厂备份,具体操作见 28-解决出厂备份无法删除情况

# 26、去掉和添加无线局域网显示

| 🕑 设置                                      | <i>ଘ</i> | Q搜索   | ≡ - □ × |
|-------------------------------------------|----------|-------|---------|
| 设备<br>⑦ 打印机 ⑧ 鼠标 □ 触控板 圆 键盘               |          | eDP   |         |
| <ul> <li>⑤ 快捷鍵</li> <li>⑤ 多屏协同</li> </ul> | 显示器      | eDP   | ~       |
| 网络                                        | 方向       | 不旋转   | ~       |
| ◎ 无线局域网                                   | 刷新率      | 60 Hz | ~       |
| ◎ 代理                                      | 缩放屏幕     | 100%  | v       |
| ふ VPN<br>⑥ 移动热点                           | 亮度       |       | • 100   |
| 个性化                                       | 色温       |       |         |
| 63 背景                                     | 打开       |       |         |

解决办法:升级软件包,软件包见 29-添加和删除无线局域网显示

# 27、显示和隐藏网上邻居

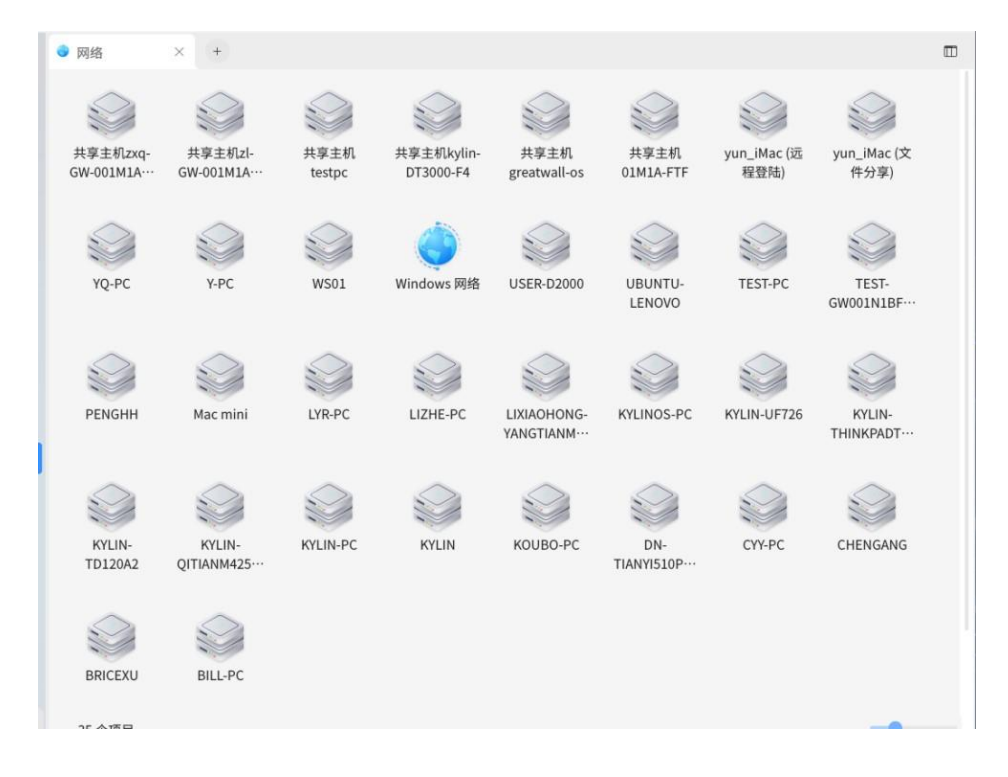

解决办法:升级软件包,软件包见 30-显示和隐藏网上邻居

# 28、dbeaver 添加 mysql 驱动

在不能连接外网的情况会提示缺少驱动

| ●数据库导航 × ■ 項目 🛛 🚸 • 🐑 - | - 8 - 0                                                                                                    |                                                     |                 |
|-------------------------|----------------------------------------------------------------------------------------------------|-----------------------------------------------------|-----------------|
| ₩A A##系化D               | C -<br>Comised error<br>Mitasskers:<br>BE:<br>Mitasskers:<br>BE:<br>Mitasskerster<br>Mitasskerster<br>Mitassker<br>Mitassker<br>Mitasske |                                                     | ALSOL<br>MISOL  |
| ■ Project - General X   | ** * * C                                                                                                    | 4.500 4.500 (日本) (日本) (日本) (日本) (日本) (日本) (日本) (日本) | TARK<br>G TOTAL |

解决办法: 具体操作见 31-dbeaver 添加 mysql 驱动操作手册

- 二、外设问题
- 1、bm 盘

## 1.1、U 盘或移动硬盘弹窗

客户插入 U 盘或移动硬盘会弹出此项,如果不想要此弹窗

| 1            | 3 设备检测 —                                                                 | × |
|--------------|--------------------------------------------------------------------------|---|
| $\leftarrow$ | 系统无法识别移动设备内容                                                             |   |
|              | 检查磁盘/驱动器 "/dev/sdf" 是否正确连接,确保磁盘不是只读磁盘,然后重试。有关更多信息,请搜索有关只读文件和如何更改只读文件的帮助。 |   |
| R            | 修复 格式化设备                                                                 |   |

故障原因: 注册优盘在国产系统每次都提示弹窗,是因为操作系统不能识别注册 U 盘的分 区信息, 请关闭弹窗,不要点修复和格式化设备,可以正常读取使用。 解决办法:

- ② 保留弹窗,隐藏修复和格式化设备按钮 安装手册即安装包请查看 23-隐藏弹窗按钮

## 1.2、Win 注册 U 盘插入不识别问题

#### 9 终端

| 又仵(F) 编辑    | (E) 视图(V) | 招    | 【索(S) 丝 | 冬端( | T) 帮 | 助(H)                      |
|-------------|-----------|------|---------|-----|------|---------------------------|
| greatwall@g | reatwall- | DC:- | -/桌面\$  | ls  | blk  |                           |
| NAME        | MAJ:MIN   | RM   | SIZE    | RO  | TYPE | MOUNTPOINT                |
| Loop9       | 7:9       | Θ    | 931.5G  | 0   | loop |                           |
| -sigdisk1   | 252:1     | Θ    | 931.5G  | 0   | dm   |                           |
| sda         | 8:0       | Θ    | 477G    | Θ   | disk |                           |
| —sda1       | 8:1       | Θ    | 512M    | 0   | part | /boot/efi                 |
| -sda2       | 8:2       | Θ    | 1G      | 0   | part | /boot                     |
| -sda3       | 8:3       | 0    | 100G    | 0   | part | 1                         |
| -sda4       | 8:4       | 0    | 53G     | Θ   | part |                           |
| —sda5       | 8:5       | Θ    | 303.96  | Θ   | part | /data                     |
| -sda6       | 8:6       | Θ    | 18.6G   | Θ   | part | [SWAP]                    |
| sde         | 8:64      | 1    | 14.4G   | Θ   | disk |                           |
| -sde1       | 8:65      | 1    | 14.4G   | Θ   | part |                           |
| -sigdisk    | 0 252:0   | Θ    | 14.4G   | Θ   | dm   | /media/greatwall/sigdisk0 |
| sdf         | 8:80      | Θ    | 931.5G  | Θ   | disk |                           |
| -sigdisk2   | 252:2     | Θ    | 931.5G  | 0   | dm   |                           |
| sr0         | 11:0      | 1    | 600K    | Θ   | rom  |                           |
| greatwall@g | reatwall- | pc:  | ~/桌面\$  |     |      |                           |

#### 解决办法:

- ① 检查是否安装 win 注册 U 盘插件
  - dpkg-l sigmain 如果没有安装请到授权管理工具中更换 U 盘插件为 win 插件后重启
- ② 查看系统识别情况
  - 将 U 盘插入主机,运行以下指令

lsblk

查看操作系统是否有识别出对应大小的 U 盘分区, 如上图所示的 sde, 操作系统已识别并正常挂载, sdf 操作系统已识别, 但没有挂载。

- ③ 对于没有识别的设备,可更换 USB 口找其他设备重试。
- ④ 对于已识别,但没有挂载的设备,可以运行以下指令查看注册信息:

zfusbServ

```
losetup -a | grep deleted | cut -d ':' -f 1
zf_analyse_blkdev blkdev=/dev/sda
strlen(line)=9 fp=0x5573db6550
zf_analyse_blkdev blkdev=/dev/sda strlen(line)=8 fp=0x5573db6550
regID:,0 haystack=
sys_blk_path=/sys/block/sda
link_path=../devices/pci0000:00/00000:00:02.0/00000:03:00.0/ata2/host1/target1:0:1
/1:0:0/block/sda
no usb device = ../devices/pci0000:00/0000:00:02.0/00000:03:00.0/ata2/host1/target1:0:1
ti:0:0/1:0:0/block/sda
```

haystack=后的部分为 U 盘的注册信息,如果为空,则为 U 盘注册信息缺失,可以更新 高版本 Win 保综,对 U 盘格式化(推荐 NTFS 格式)后,重新进行注册。

## 1.3、U 盘无法删除内容

|      |                           |                  | >           |
|------|---------------------------|------------------|-------------|
| 一川院  | 区文1午 / media/cyst/s<br>邮告 | igdis…X 又档/图片1.p | ing 时出错:个允许 |
| ● 的探 |                           | 取消               | 确定          |

解决办法:

- ① 通过命令行删除,如果无法删除,则说明 bm 盘有问题
- ② 通 过 windows 电 脑 根 据 下 面 网 站 尝 试 修 复 U 盘 <u>https://baijiahao.baidu.com/s?id=1773934019339263858&wfr=spider&for=pc&searchword</u> <u>=chkdsk&source=ucbrowser</u>
- 重新注册 bm 盘
- ④ bm 盘涉及 bm 系统,请联系 bm 厂商解决

#### 1.4、bm 盘无法弹出

bm 盘没有弹出选项

| 箱              | ■ 计算机 | × +             |              |     |
|----------------|-------|-----------------|--------------|-----|
| 访问             | 本地分区  |                 |              |     |
| □ 桌面           |       |                 |              |     |
| 〕 文档           |       | 文件系统            | ч            |     |
| ♪ 音乐           |       | 12.6 GB/97.9 GB | 13.7 GB/25.0 | GB  |
| ₿ 下载           | -     |                 |              |     |
| 3 图片           |       | 留在              | 往年资料         |     |
| ▣ 視頻           |       | 10.1 GB/44.0 GB | 16.5 GB/48.9 | CD  |
| 🗇 回收站          | -     | 10.1 00/11.0 00 | -            | 卸载  |
| □ 本机共享         |       |                 |              | 格式化 |
| 和机             |       | 数据盘             |              | 属性  |
|                |       | 2.5 GB/298.1 GB |              |     |
| @ 数据盘          | •     |                 |              |     |
| 四 往年资料(/d··· △ | 网上邻居  |                 |              |     |
| ① 所有标记         | 选中1个  |                 |              |     |

故障原因: bm 系统将 bm 盘识别为系统硬盘 解决办法: bm 盘涉及 bm 系统,请联系 bm 厂商解决

# 1.5、bm 盘多分区无法挂载

| Chaoyue@ch     | naoyue-d | t3000 | 0f4: ~    |     |      |             |   | - | × |
|----------------|----------|-------|-----------|-----|------|-------------|---|---|---|
| 文件(F) 编辑(E)    | 视图(V)    | 搜     | 索(S) 终端   | 耑(T | ) 帮助 | <b></b> (H) |   |   |   |
| chaoyue@chaoyu | e-dt306  | 0f4   | :~\$ lsbl | k   |      |             |   |   |   |
| NAME N         | MIN: LAN | RM    | SIZE P    | 0   | TYPE | MOUNTPOINT  | T |   |   |
| sda            | 8:0      | 1     | 477G      | Θ   | disk |             | * |   |   |
| -sda1          | 8:1      | 1     | 512M      | Θ   | part | /boot/efi   |   |   |   |
| -sda2          | 8:2      | 1     | 16        | 0   | part | /boot       |   |   |   |
| —sda3          | 8:3      | 1     | 100G      | Θ   | part | 1           |   |   |   |
| -sda4          | 8:4      | 1     | 53G       | Θ   | part |             |   |   |   |
| -sda5          | 8:5      | 1     | 303.8G    | Θ   | part | /data       |   |   |   |
| -sda6          | 8:6      | 1     | 18.7G     | θ   | part | [SWAP]      |   |   |   |
| sdb            | 8:16     | Θ     | 465.8G    | Θ   | disk |             |   |   |   |
| -sdb1          | 8:17     | Θ     | 112.2G    | Θ   | part |             |   |   |   |
| └_sigdisk0     | 252:0    | 0     | 112.26    | θ   | dm   |             |   |   |   |
| -sdb2          | 8:18     | θ     | 1K        | Θ   | part |             |   |   |   |
| -sigdiskl      | 252:1    | 0     | 1K        | Θ   | dm   |             |   |   |   |
| -sdb5          | 8:21     | 0     | 1396      | Ð   | part |             |   |   |   |
| -sigdisk2      | 252:2    | e     | 1396      | 9   | am   |             |   |   |   |
| -sdb6          | 8:22     | U     | 1396      | 0   | part |             |   |   |   |
| -sigaisk3      | 252:3    | 0     | 75 66     | 0   | am   |             |   |   |   |
| -SOD/          | 8:23     | 0     | 75.00     | 0   | dm   |             |   |   |   |
| -sigoisk4      | 11:0     | -     | A 4M      | 6   |      |             |   |   |   |
| sto            | une-d+3  |       | F4 .~ \$  | 1   |      |             |   |   |   |
| chaoyue@chao   | yue-uts  | 000   |           |     |      |             |   |   |   |
|                |          |       |           |     |      |             |   |   |   |

解决办法: bm 盘涉及 bm 系统,请联系 bm 厂商解决

## 1.6、bm 移动硬盘—无法卸载

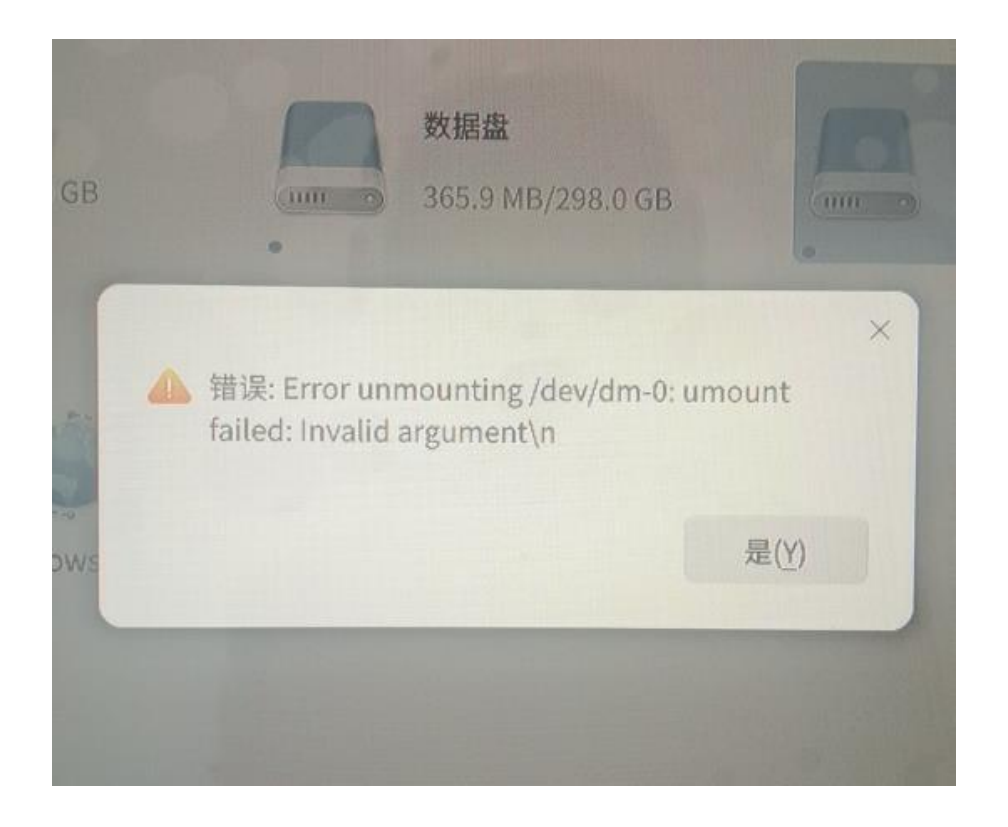

解决办法:

- ① 如果 bm 盘里文件正在使用,关掉文件
- ② bm 盘涉及 bm 系统,请联系 bm 厂商解决

# 1.7、国产 U 盘注册失败

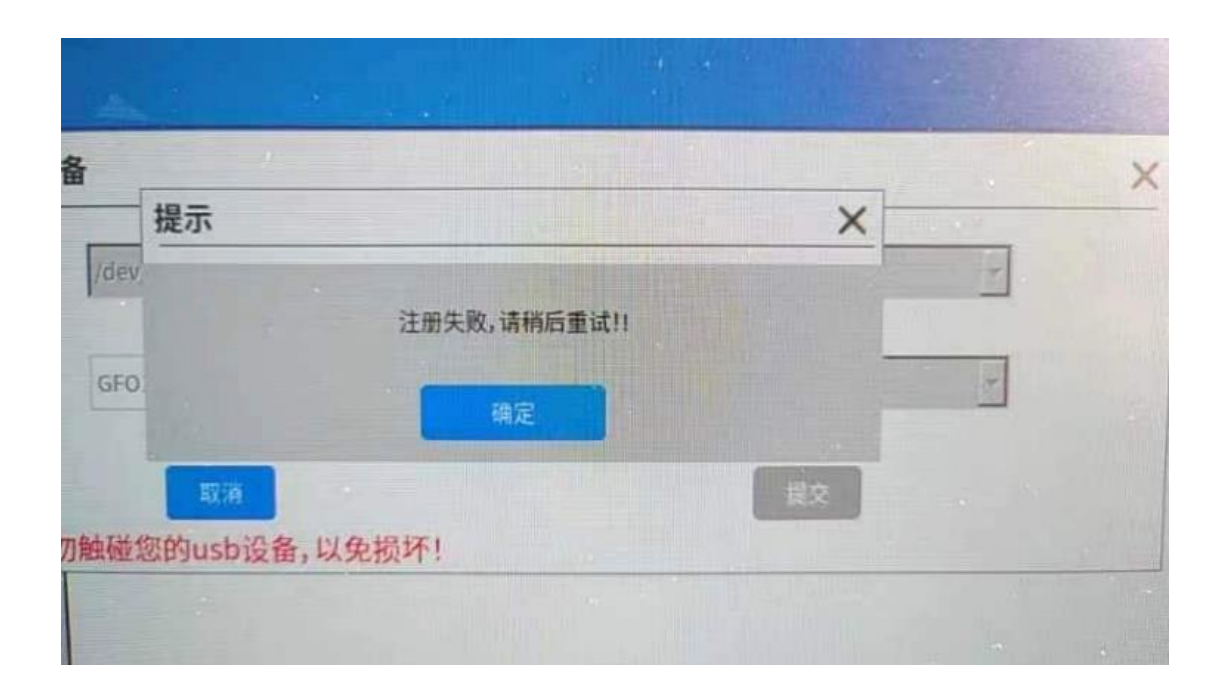

可能的排查点: ① 没装 usb-crypt 插件 # dpkg -l usb-crypt 如果没有安装 usb-crypt,请到授权管理工具中 更换 U 盘插件为国产插件后重启 ② 同时安装了 usb-crypt 和 sigmain,二者不兼容 # dpkg -l sigmain 如果有安装 sigmain, 请卸载 sigmain 后重启 ③ U 盘格式可能不对,格式化为 ntfs 后重试

# 2、打印机

## 2.1、打印机之未安装打印机

系统已安装打印机,但打印文档提示未安装打印机

| W W S | 文字        |                  | ,   |
|-------|-----------|------------------|-----|
|       |           | K                |     |
|       | (i) WPS ( | Office 发现您尚未安装打印 | 印机。 |
|       |           |                  |     |
|       |           |                  |     |

解决办法:由于客户安装了 bm 综合管理系统,需要在 bm 综合管理软件设置界面选择 文 印管理 -> 设备管理 -> 打印机设备 -> 点击分配

# 2.2、打印机之服务不可用

|                                               | 🕎 打印机-localhost                                                                                                    |                                                                                                | - 0 ×                                                               |                                       |
|-----------------------------------------------|----------------------------------------------------------------------------------------------------|------------------------------------------------------------------------------------------------|---------------------------------------------------------------------|---------------------------------------|
|                                               | 服务器(S) 打印机(P) 查                                                                                                    | 看(V) 帮助(H)                                                                                     |                                                                     |                                       |
|                                               | + 添加 - 🕑                                                                                                    | 过滤(F): Q                                                                                       | 4                                                                   |                                       |
|                                               | 打印服务不可用。在这(<br>务器。<br>启昌                                                                                                    | 台计算机中启动该服务或者<br>加服务 连接                                                                         | 「连接到另一个服                                                            |                                       |
|                                               | 未连接                                                                                                    |                                                                                                |                                                                     |                                       |
| chaoyue                                       | e@chaoyue-cydtft20004:-//                                                                                                    | 面\$ sudo systemctl stat                                                                        | us cups                                                             |                                       |
| • cups.<br>Lo<br>Ac<br>Trigger<br>Pro<br>Main | .service - CUPS Scheduler<br>Daded: loaded (/lib/system<br>ctive: failed (Result: sta<br>redBy: e cups.path<br>e cups.socket<br>Docs: man:cupsd(8)<br>Docs: 228462 ExecStart=/u<br>PID: 228462 (code=killed | d/system/cups.service;<br>rt-limit-hit) since Thu<br>sr/sbin/cupsd -l (code=<br>, signal=TERM) | enabled; vendor pre<br>1 2024-02-29 10:11:4<br>=killed, signal=TERM | set: enabled)<br>5 CST; 5min ago<br>) |
| NAME OF TAXABLE PARTY.                        |                                                                                                    |                                                                                                |                                                                     |                                       |

YAA TUNUN ANA ARABAR ARABAR ARABAR

解决办法: 替换/etc/cups/cupsd.conf 这个配置文件, 重新启动服务即可, 具体操作见 25-打印机服务报错问题

# 2.3、打印机之打印无反应

| 通知消息      | *                   |
|-----------|---------------------|
| 文印蓝管 2/2  | 2024-03-04 15:42:42 |
| < jia打印成功 | >                   |
| -         | 关闭提示 我知道了           |

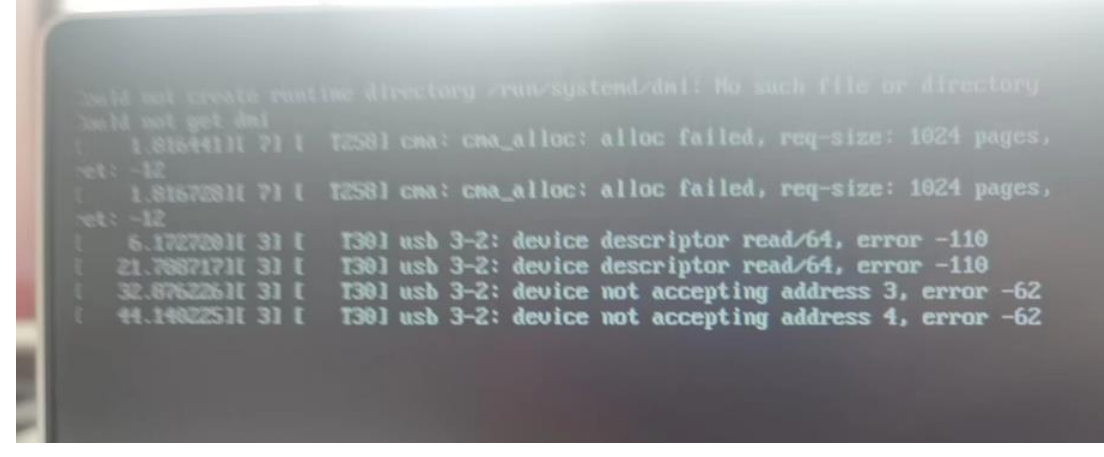

#### 解决办法:

- 1 打印测试页看看能不能打印
- 2 更换打印机驱动
- ③ 关闭麒麟系统自带的安全中心
- ④ 卸载保综,重新安装打印机,再安装保综

#### 2.4、打印机输出问题

如果打印文件内容有错误,少页、多页、二维码显示等问题,可按以下文档,查看打印 中间文件情况,如果文件内容正常,可联系打印机设备厂家处理。如果内容生成有问题,请 反馈中孚售后,具体操作见 **32-打印机输出问题** 

#### 2.5、打印机添加后无法识别

- 1 登录管理员安装打印机驱动
- ② USB 连接电脑 U 口,点开始菜单-设置-设备-打印机-添加--可能会提示输入系统用户名 和密码--选择打印机--添加--打印测试页
- ③ 管理员点文印监管--设备管理--打印设备--添加--分配给普通用户
- ④ 若无法识别打印机,可以查看终端管控--策略配置--移动终端、打印机、图像设备、是 否 为勾选状态

## 3、刻录

#### 3.1、刻录之刻录失败

客户刻录数据,到99%提示刻录失败

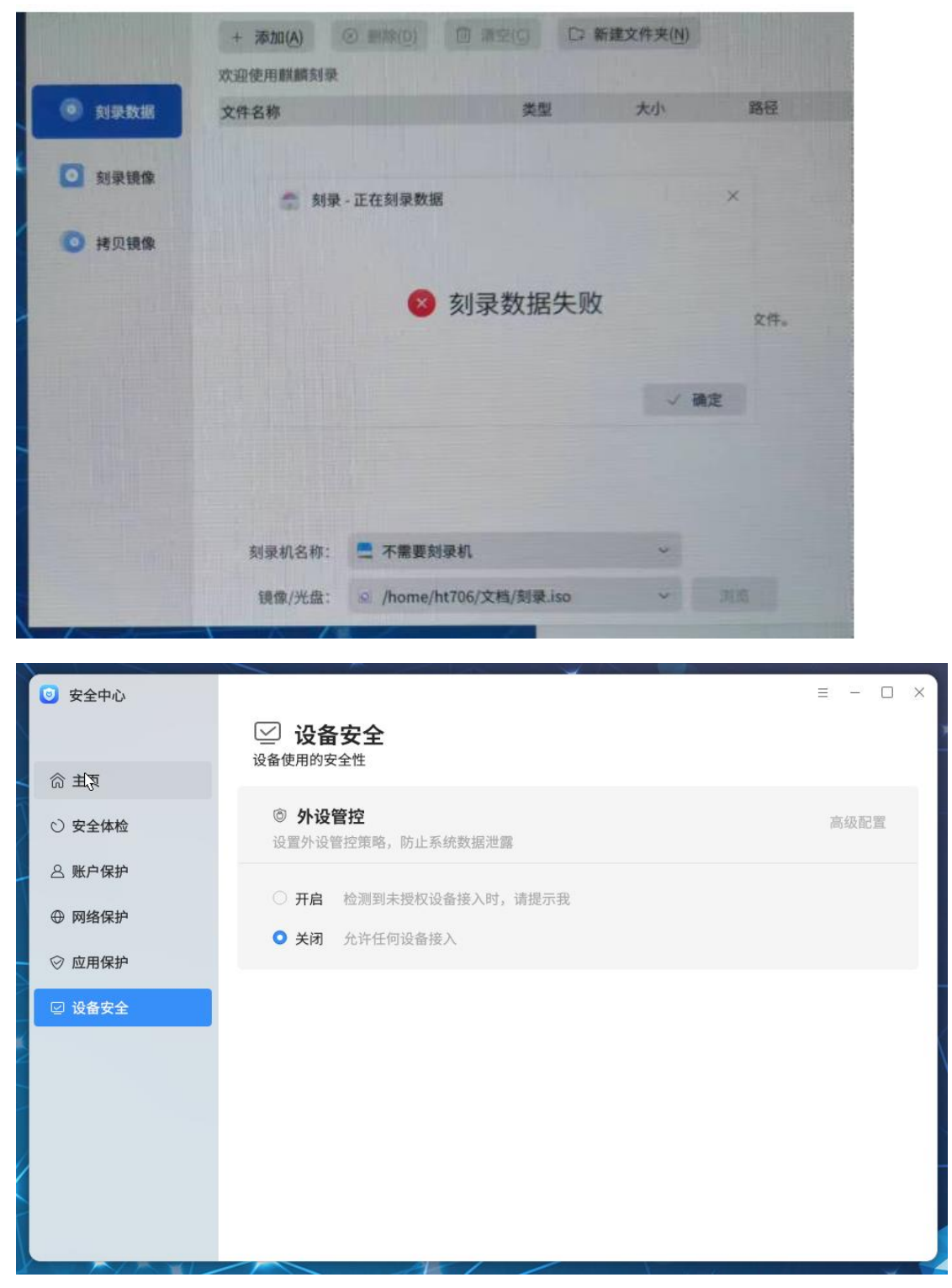

解决办法:

- ① 麒麟的安全中心,外设管控关掉
- ② 换个新光盘或光驱重新测试
- ③ 右击打开终端,执行 cat /etc/.kyinfo 查看系统版本,如果是 JICAI\_01 或 JICAI\_02 则打通用补丁(<u>https://update.cs2c.com.cn/ND/JICAI/</u>)操作指南见 26-光盘显示需要挂载问题

## 3.2、刻录之空光驱

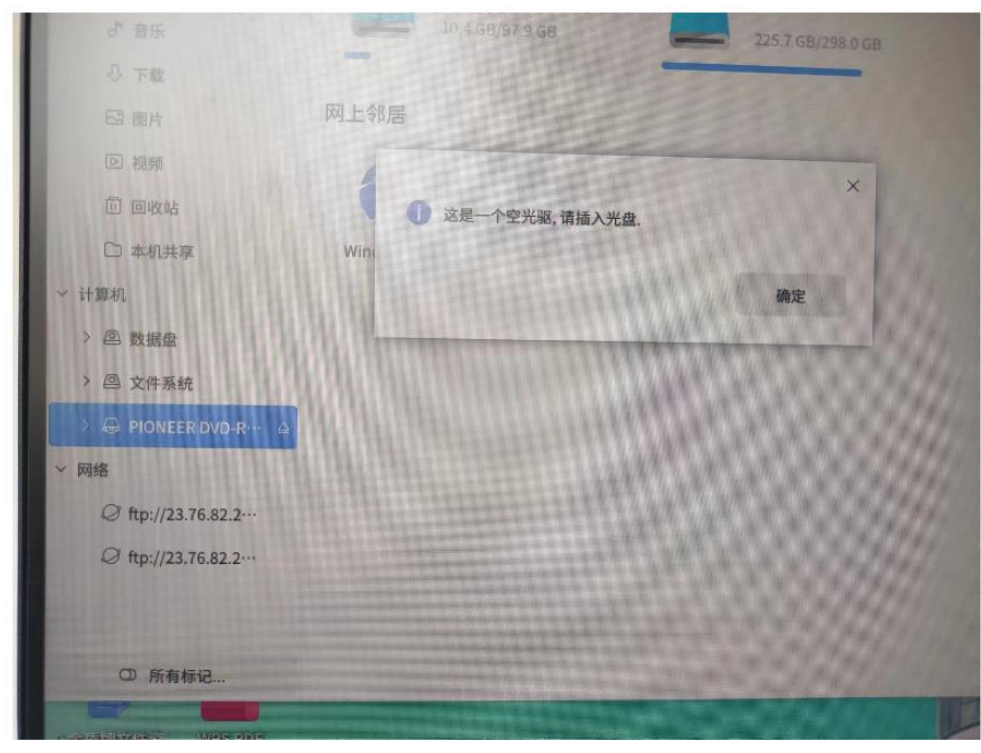

插上光盘提示"这是一个空光驱,请插入光盘"

解决办法:

- ① 麒麟的安全中心,外设管控关掉
- ② 换个新光盘或光驱重新测试
- ③ 右击打开终端,执行 cat /etc/.kyinfo 查看系统版本,如果是 JICAI\_01 或 JICAI\_02 则打通用补丁(<u>https://update.cs2c.com.cn/ND/JICAI/</u>)操作指南见 26-光盘显示需要挂载问题

### 3.3、光盘一只读文件系统

读取光盘时提示 "只读文件系统"

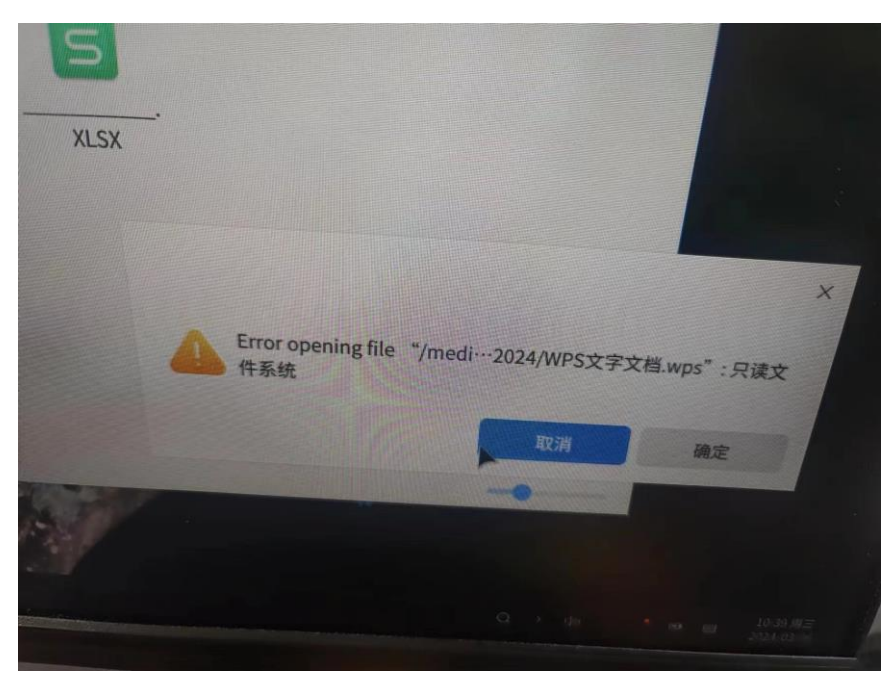

解决办法:

由于系统默认光盘是只读文件系统,不能直接进行操作,需要将文件拷贝到桌面或数据盘进 行操作

## 3.4、光盘--需要首先挂载分区

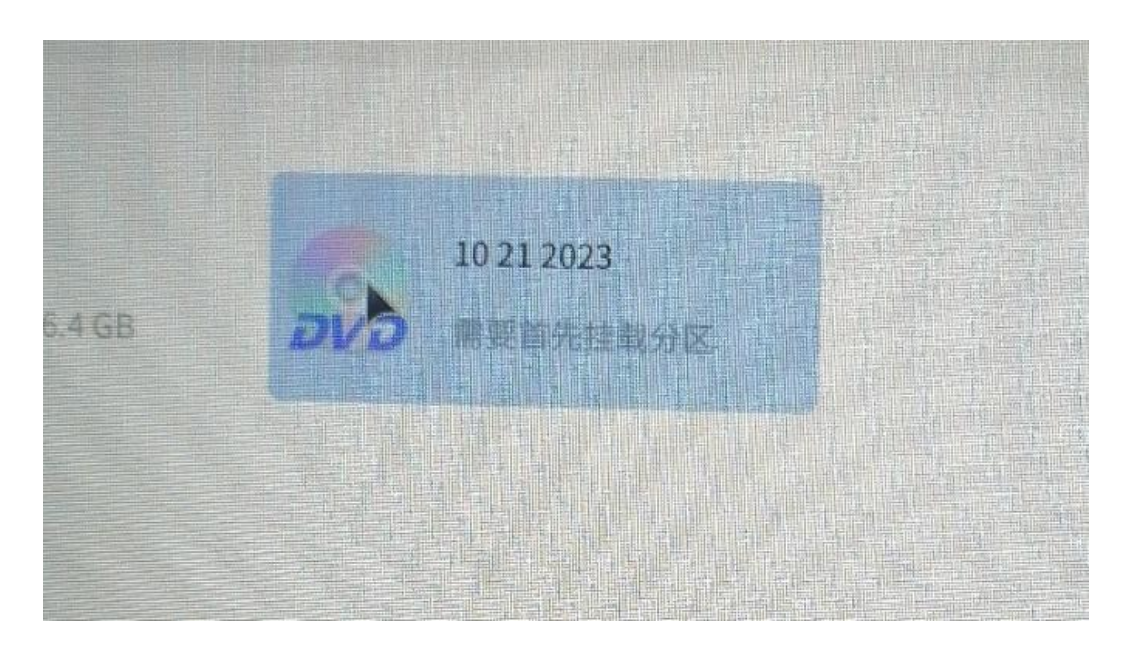

解决办法:

- 右击打开终端,执行 cat /etc/.kyinfo 查看系统版本,如果是 JICAI\_01 或 JICAI\_02 则打 通用补丁(<u>https://update.cs2c.com.cn/ND/JICAI/</u>)操作指南见 26-光盘显示需要挂载问题
- ② 如果是 JICAI\_03, 更换新光盘试试
- ③ 麒麟的安全中心,外设管控关掉

#### 3.5、刻录光盘文件看不到

因国产系统支持的刻录光盘文件系统格式与 Windows 不同,混合刻录可能会有文件查 看不到的问题,尽量在国产上用新光盘或国产刻录过的光盘进行刻录,或者在 Windows 上 可以用 CDburnxp 软件或软碟通软件刻录与国产兼容的格式。

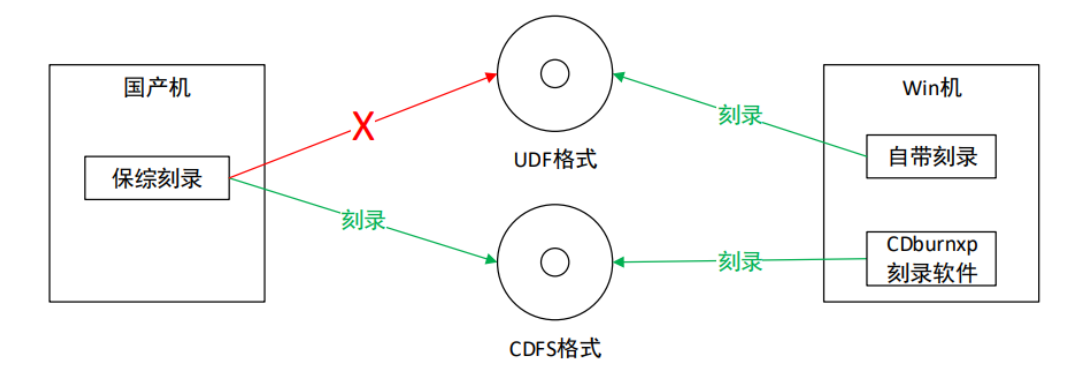

# 三、bm 系统(中孚为例)

## 1、乱码文件

系统更改配置文件后, 配置文件打开乱码

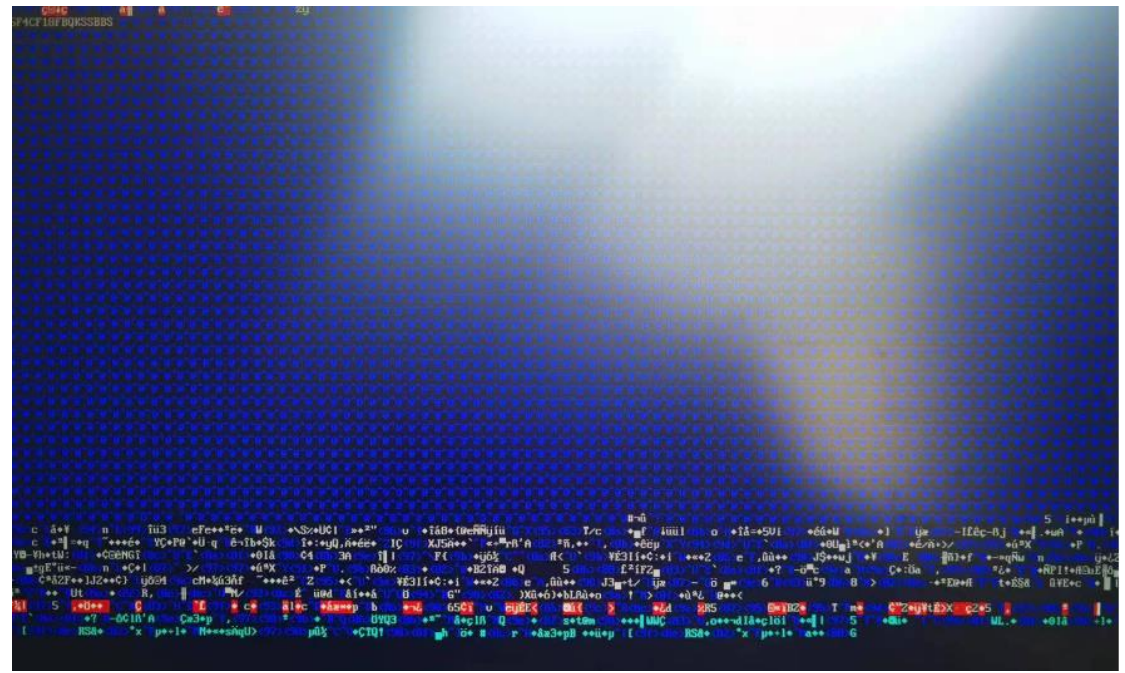

故障原因:由于装了 bm 系统,系统会对操作的配置文件进行加水印 解决办法:

① 装了 bm 系统不能使用 pluma 命令,使用 vim 命令

② 拷贝加水印文件到正常的电脑进行脱水印,然后导回原路径即可

## 2、标签问题

## 2.1、windows 系统拿到国产系统后,无法打开文件显示乱码

解决办法:

① 确定当前登录用户,只有普通用户可以打开文件,管理员不可以。

② 登录管理员-基础平台-用户管理-确定用户密级是否匹配。

#### 2.2、国产电脑创建带签文件拿到 win 系统后无法打开,显示无权限

#### 或者乱码

| 查看标签信息                       |                   | ×  |
|------------------------------|-------------------|----|
| ■ 文件路径: /home/zhongfu/Deskt  | op/WPS文字文档.wps    |    |
| ▶ 文件属性<br>标签类型: Windows标签文件  | 文件密级: 机密          |    |
| 创建人: user1                   |                   |    |
| 保密编码: 111111111111           |                   |    |
| <b>控制属性</b> 文件操作权限:允许打印、允许修改 | 标签属性、允许流转到Windows |    |
|                              |                   | 确定 |

解决办法:

- 确定文件的标签类型是否为 windows 标签。国产机上在文件上右键查看标签, win 系统不能打开国产标签文件,可在国产机上通过设置标签变更标签类型。
- ② 确定标签文件的保密编码是否与 windows 电脑编码前 7 位一致。(可以通过在 windows 电脑右键带水印文件-查看标签-终端编码获取编码信息)

# 2.3、文件打开乱码,显示系统正在初始化

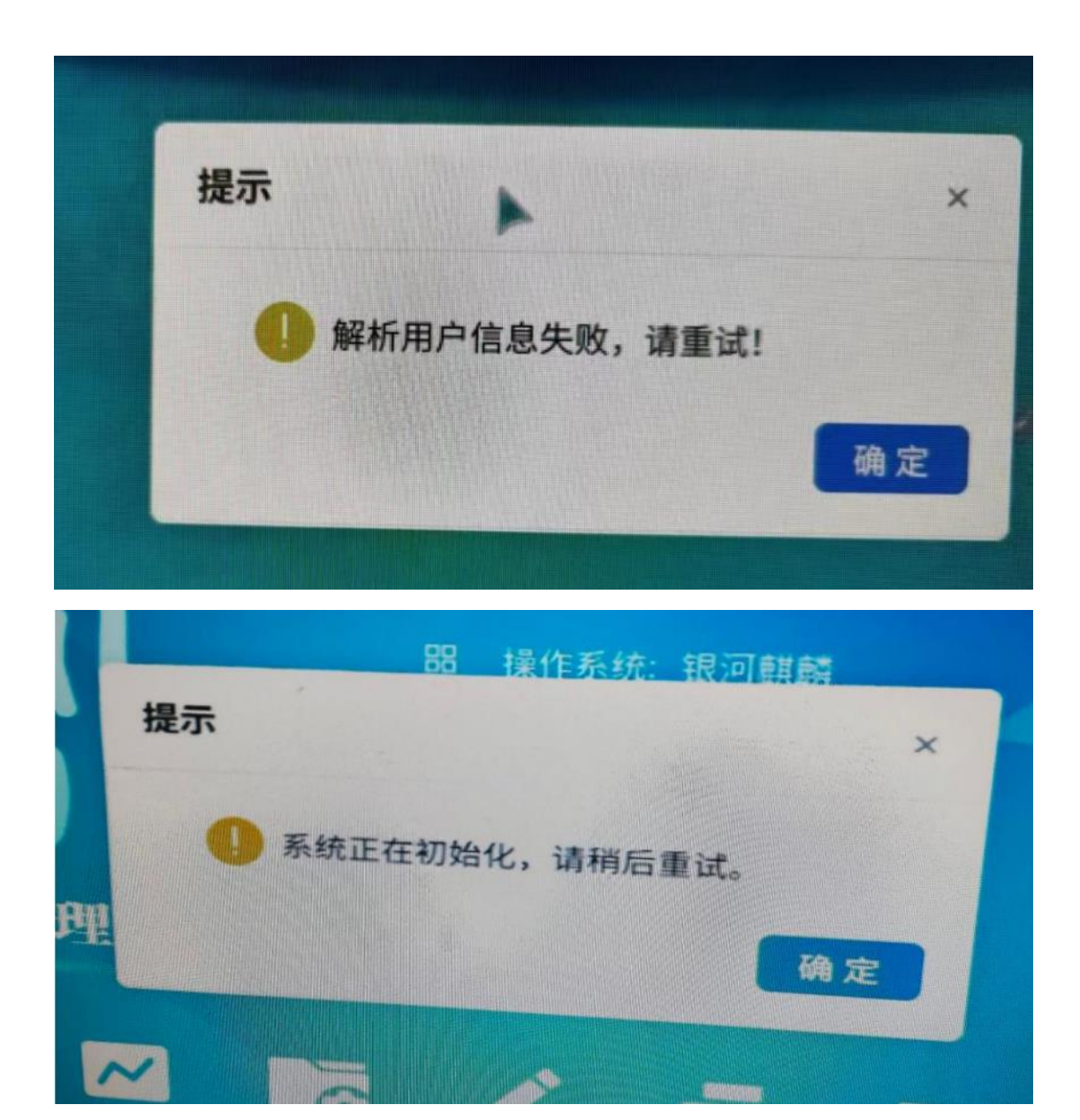

解决办法:标签系统打开报错或标签系统显示系统正在初始化的。现在定位都是因为安全中 心启用 了应用防护导致的,需要把应用防护全部关掉,然后重启系统就可以恢复。

# 3、使用 libreoffice 打开 pdf 报错

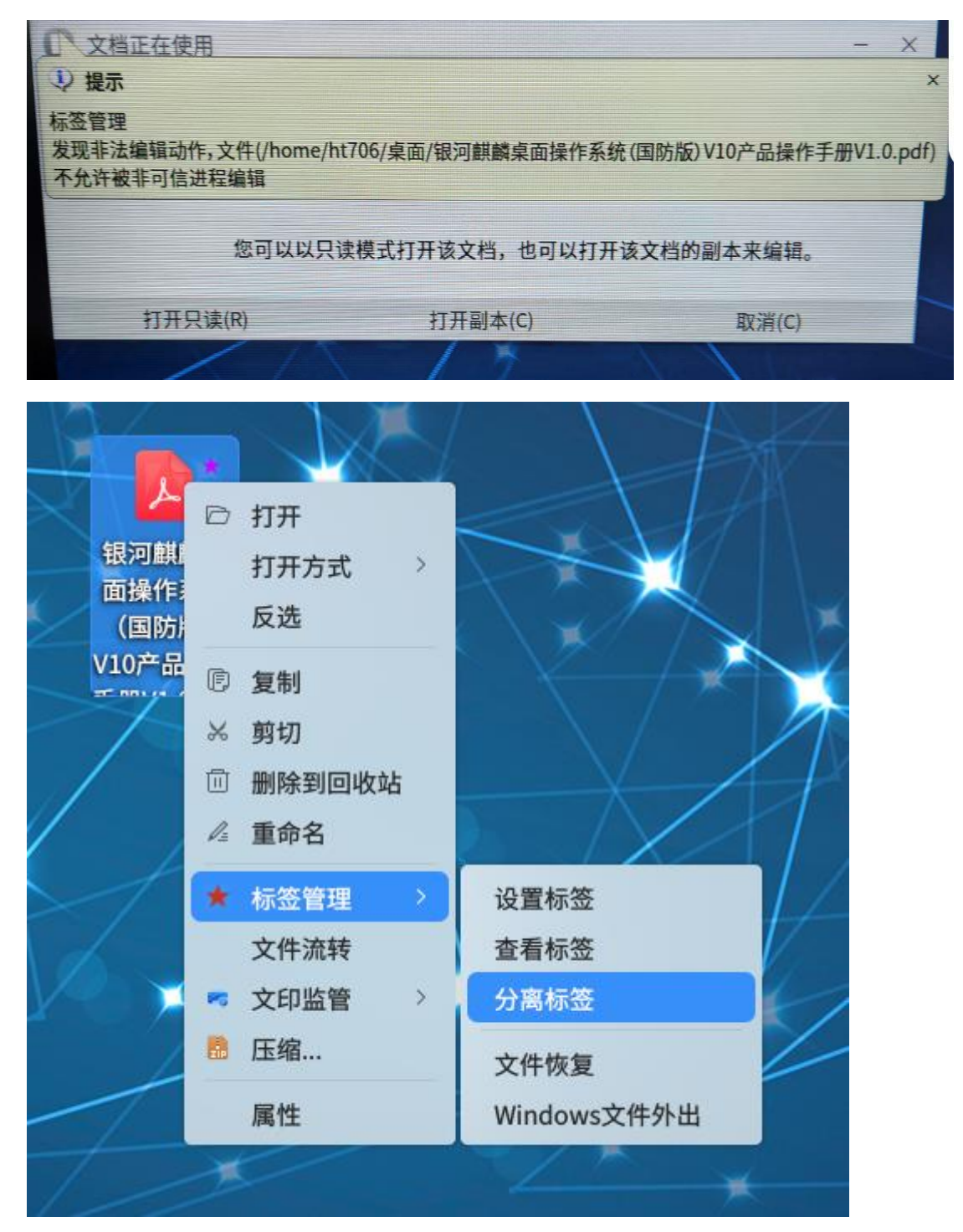

解决办法: 如上图所示,脱水印再打开即可

## 4、图片无法预览

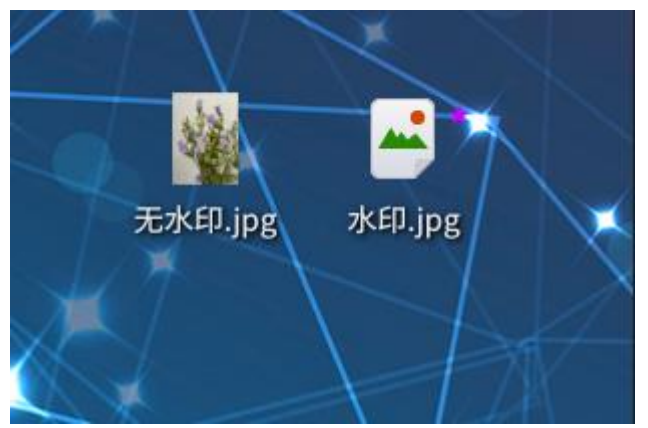

解决办法: 根据 bm 机制加了水印的图片无法预览

## 5、保综其他注意事项

#### ● 账号密码问题

装了保综的国产化电脑,会有多个相关账号和密码,一定要记录清楚,防止混乱。

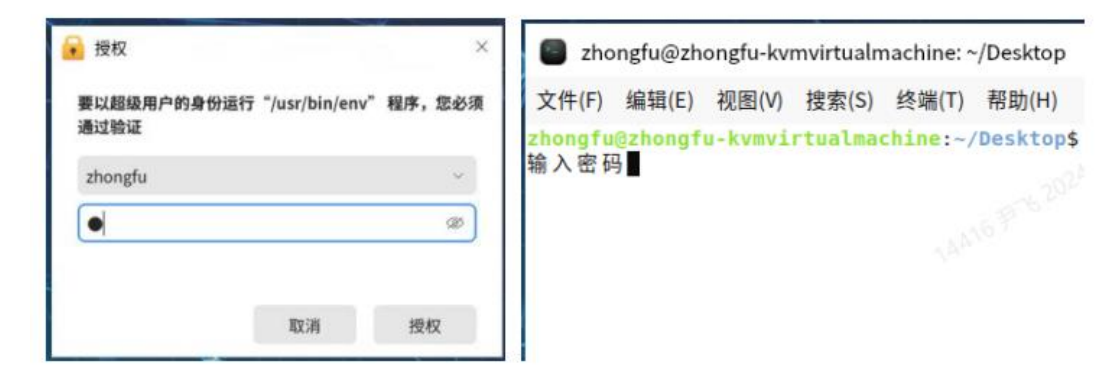

- ① 操作系统用户名密码,用于运行系统程序或指令
- ② 保综管理员账号与密码,用于配置保综系统策略权限等。
- ③ 保综使用者的账号与密码,用于日常办公。
- 关于文件流转问题

① 实进智 Windows 标签文件流转至中孚国产保综系统:文件拷贝至国产电脑后,中孚 国产保综系统后台自动实现文件标签转换,标签文件可以自动识别、打开

② 中孚国产保综文件流转至实进智 Windows 保综:如果在中孚国产化保综在给文件 打标 签的时候,选择标签类型为 windows 标签文件,可以直接在 Windows 实进智系 统上使用; 若选择国产标签文件,在 Windows 上无法打开文件。

- 移动硬盘供电需求较高,建议插主机后面插口,前面的口容易供电不足。
- 标签文件查看编辑操作,需要登录保综普通用户,登录管理员账号无权限修改文件, 打开会显示乱码。

- 插移动硬盘、U盘等移动存储介质,需要等待一会自动挂载,若需要立刻挂载,点击 计算机左侧的设备列表即可立刻挂载识别内容。
- 移动硬盘、U 盘等在原 Windows 实进智注册的,若格式为 exfat、fat32 格式的(设备 右键属性即可查看格式),建议将数据拷出格式化为 NTFS 后重新导入。

| 🤩 本地磁              | 濜 (C:) [     | 電性           |              |                      |                |                    | × |
|--------------------|--------------|--------------|--------------|----------------------|----------------|--------------------|---|
| 常规                 | 工具           | 硬件           | 共享           | 安全                   | 以前的版本          | 配额                 |   |
| \$                 |              |              |              |                      |                |                    |   |
| 类型:<br>文件系         | 统:           | 本地磁盘<br>NTFS | 2            |                      |                |                    |   |
| <b>日</b><br>日<br>可 | 用空间:<br>用空间: |              | 82,2<br>25,1 | 63,691,2<br>11,535,6 | 64 字节<br>16 字节 | 76.6 GB<br>23.3 GB |   |

也可进行手动命令修复:

1) Win + r 键;

2) 输入 cmd 回车;

3) 输入 chkdsk 移动硬盘卷标:/f

例如 g 盘则输入 chkdsk g:/f

 若安装保综使用后,有隐藏文件产生,是标签文件的备份数据,不影响使用,可以打 开 计算机,右上角设置,将显示隐藏文件关闭即可。

## 四、专题

## 专题一、开机登录闪退回登录界面

1、进救援模式

如果有提示 root,说明安装了中孚的 bm 系统。输入密码 kylinbmpf@1116 (密码是隐藏的, 输完密码后回车即可)

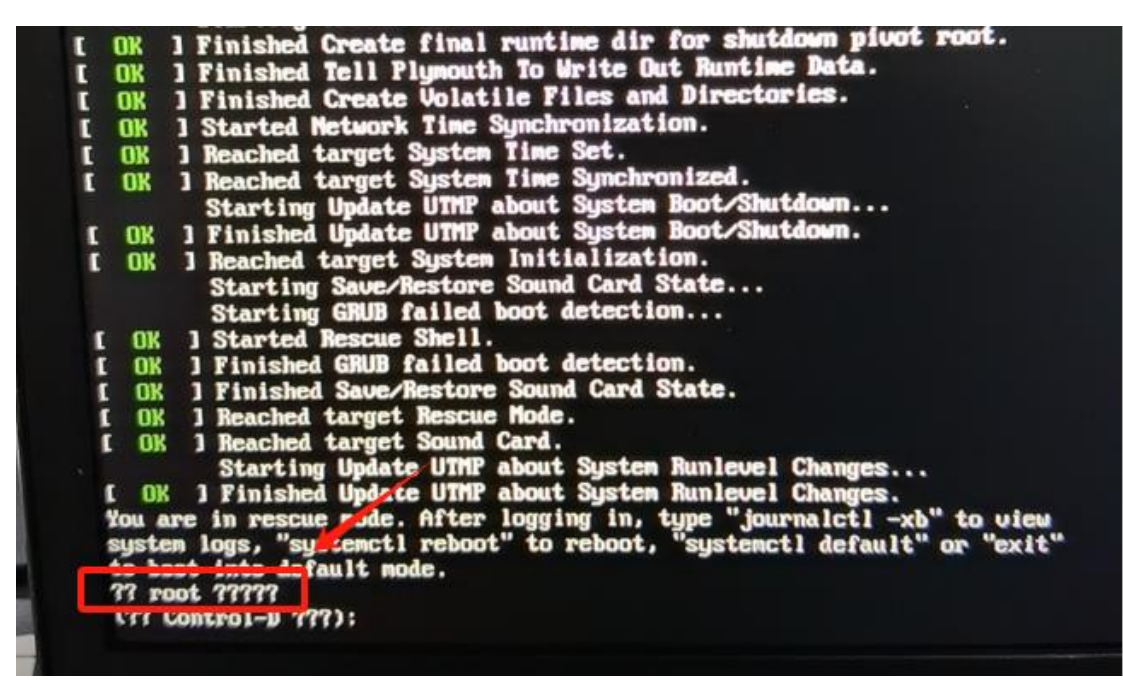

没有安装保综的图,如下所示,按 Enter 回车键即可

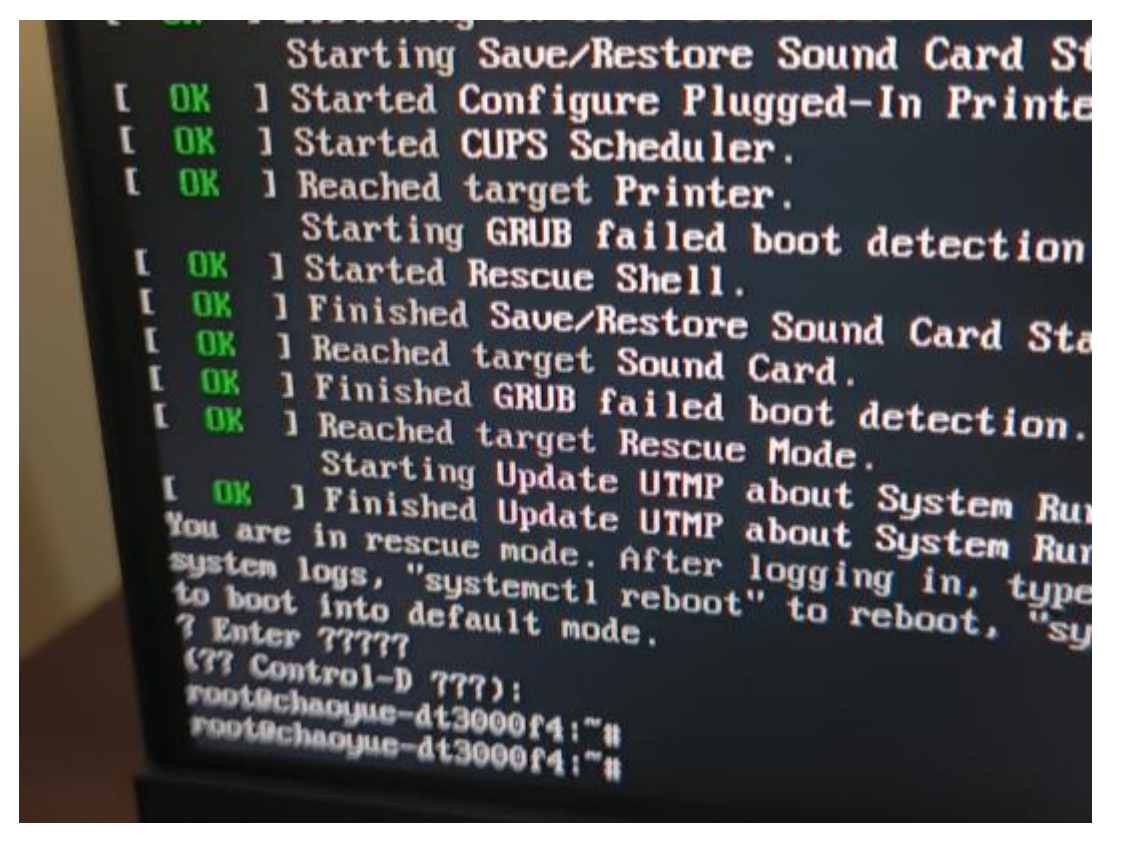

2、登录进系统,如下所示

| : 0 | IK    | 1 Started Rescue Shell.             |
|-----|-------|-------------------------------------|
|     | JK    | ] Finished GRUB failed boot detec   |
| [ [ | DK    | 1 Finished Save/Restore Sound Care  |
| C I | OK    | 1 Reached target Rescue Mode.       |
| L I | OK    | ] Reached target Sound Card.        |
|     |       | Starting Update UTMP about Syste    |
| L   | OK    | ] Finished Update UTMP about System |
| You | u ar  | e in rescue mode. After logging in, |
| sy  | ster  | logs, "systemctl reboot" to reboot, |
| 10  |       | ot into default mode.               |
| C   | ?? C  | ontrol-D ???):                      |
| ?   | ????  |                                     |
| 3   | ? r   | oot ?????                           |
|     | 177 0 | Control-D ???):                     |
|     | root  | 9ht706-pc:"#                        |
|     |       |                                     |

3、查看磁盘占用(如果/占用没有满则执行第4步,如果/占用满了则查看**案例1**操作指 南)

| 文件系统<br>udev<br>tmnfs | 容量<br>7.76<br>1.66 |      | 可用<br>7.7G | 已用/:<br>0% | 挂载点<br>/deu    |
|-----------------------|--------------------|------|------------|------------|----------------|
| /dev/nume0n1p3        | 98G                | 9.9G | 84G        | 11%        | /              |
| impis                 | 1.04               | Ŭ    | 7.86       | U%.        | /dev/shm       |
| tnpfs                 | 5.0M               | 4.0K | 5.0M       | 1%         | /run/lock      |
| tnpfs                 | 7.8G               | 0    | 7.8G       | 0%         | /sus/fs/caroun |
| /dev/nume0n1p2        | 976M               | 346M | 564M       | 38%        | /boot          |
| /deu/nune0n1p5        | 299G               | 92M  | 283G       | 1%         | /data          |
| /deu/nume0n1p1        | 511M               | 11M  | 501M       | 3%         | /hont/efi      |

| root@chaoyue-dt3000<br>文件系统 类型<br>udev deuts<br>tnpfs tnpfs<br>/deu/sdb3 ext4<br>tnpfs tnpfs<br>tnpfs tnpfs<br>/deu/sdb2 ext4<br>/deu/sdb5 ext4<br>/deu/sdb5 ext4<br>/deu/sdb1 ufat<br>tnpfs tnpfs tnpfs<br>root@chaoyue-dt3000f | 1624H 0 rom<br>f4:"# df -hT<br>客量 己用 可用<br>pfs 7.86 4.0K 7.86<br>5.66 1.06M 1.56<br>986 986 0<br>7.86 4.0K 7.86<br>5.6H 4.0K 5.6H<br>7.86 0 7.86<br>976H 346H 564H<br>2986 126 2726<br>511H 11M 501H<br>1.66 4.0K 1.66<br>1.66 8.0K 1.66 | こ用: 挂载点<br>」X: rdev<br>100x /<br>100x /<br>11 Ju Jurshn<br>12 run/lock<br>0x run/lock<br>0x run/lock<br>0x run/lock<br>5x rdata<br>3bx run/user/110<br>1x run/user/0 |
|----------------------------------------------------------------------------------------------------|----------------------------------------------------------------------------------------------------|----------------------------------------------------------------------------------------------------|
|                                                                                                    | 1: 8                                                                                                    | IX /run/user/0                                                                                                    |

4、查看家目录下.Xauthority 文件(如果没有这个文件或文件属组没问题则查看案例 2,如 果属组都有问题则查看案例 3) 属组是当前用户名

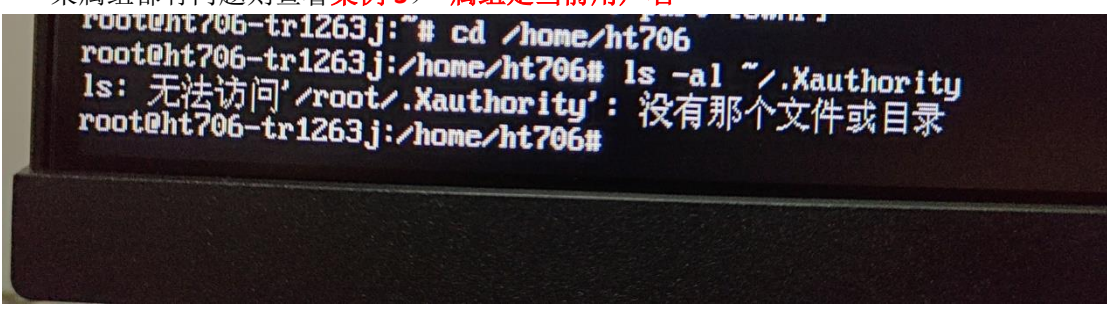

root@mzb-C:/home/ht706# ls -al .Xauthority -rw----- 1 root root 156 2月 3 08:16 .Xauthority

5、查看磁盘信息

执行命令 Isblk

可以查看到 sda5 的数据盘没有挂载,说明数据盘文件系统出现了问题,查看案例 4

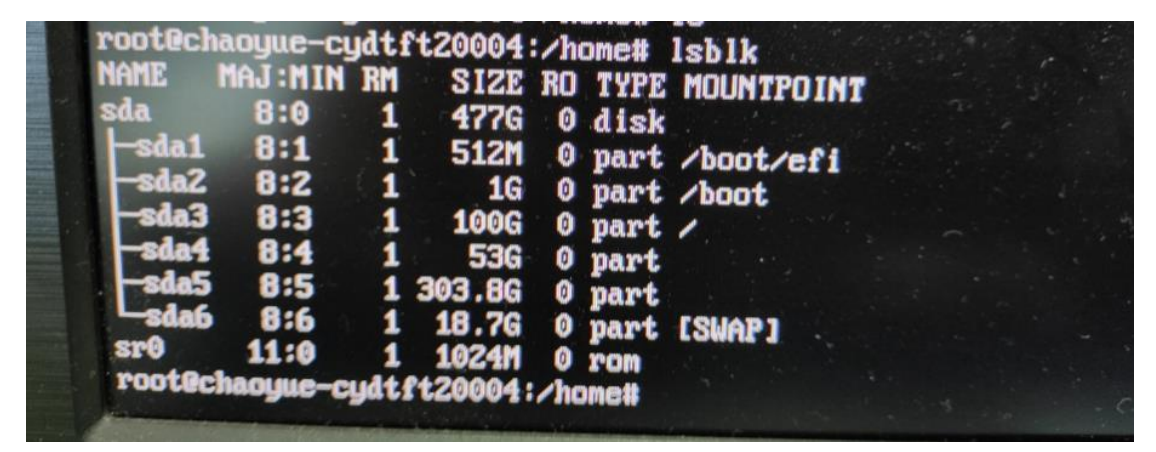

6、查看数据盘占用

执行命令 **df** -hT

如果满了则查看<mark>案例 5</mark>

| root@53-01-90a | ls01.jcf:~# | df -h | T    |      |      |                 |
|----------------|-------------|-------|------|------|------|-----------------|
| 文件系统           | 类型          | 容量    | 己用   | 可用   | 己用兆  | 挂载点             |
| udev           | deutmpfs    | 7.8G  | 0    | 7.8G | 0%   | /deu            |
| tmpfs          | tmpfs       | 1.6G  | 9.0M | 1.6G | 1%   | /run            |
| /dev/numeOn1p3 | ext4        | 98G   | 15G  | 79G  | 16%  | 1               |
| tmpfs          | tmpfs       | 7.8G  | 0    | 7.8G | 0%   | /dev/shm        |
| tmpfs          | tmpfs       | 5.0M  | 4.0K | 5.0M | 1%   | /run/lock       |
| tmpfs          | tmpfs       | 7.8G  | Θ    | 7.8G | 0%   | /sys/fs/cgr .ap |
| /dev/nume0n1p2 | ext4        | 976M  | 346M | 564M | 382  | /hont           |
| /dev/nume0n1p5 | ext4        | 298G  | 283G | 0    | 100% | /data           |
| /dev/numeOn1p1 | ufat        | 511M  | 11M  | 501M | J%.  | /DOOT/011       |

# 专题二、自采平台采购常见问题

## 1、订单问题

首先 0 元购的订单都是采用电子交付,没有实物快递。下单之后,收货周期大概是 1 个月到 1 个半月左右。到时候,订单状态变为"待收货"后可在"我的订单~订单详情~交付凭据~ 激活码"查找并下载。如目前仍未收到,应该是平台外网到内网数据转换有所延迟,可再等 几天(平台转换要一周左右),如久未收到,可联系自采平台处理(平台为内网)。

| 激  | <b>舌</b> 码               |      |    | $\approx$ |
|----|--------------------------|------|----|-----------|
|    |                          |      |    |           |
|    | 文件名称                     | 文件状态 | 操作 |           |
|    |                          |      |    |           |
| 1物 | <b>流凭证</b>               |      |    | $\approx$ |
|    |                          |      |    |           |
|    | 文件名称                     | 文件状态 | 操作 |           |
|    | 20231113110424307001.pdf | 已上传  | 下载 |           |

如出现这种情况激活码里面是空的没传上去 可以直接加 13041210325 (同微信) 微信。直接说明问题处理。

## 2、系统无法激活

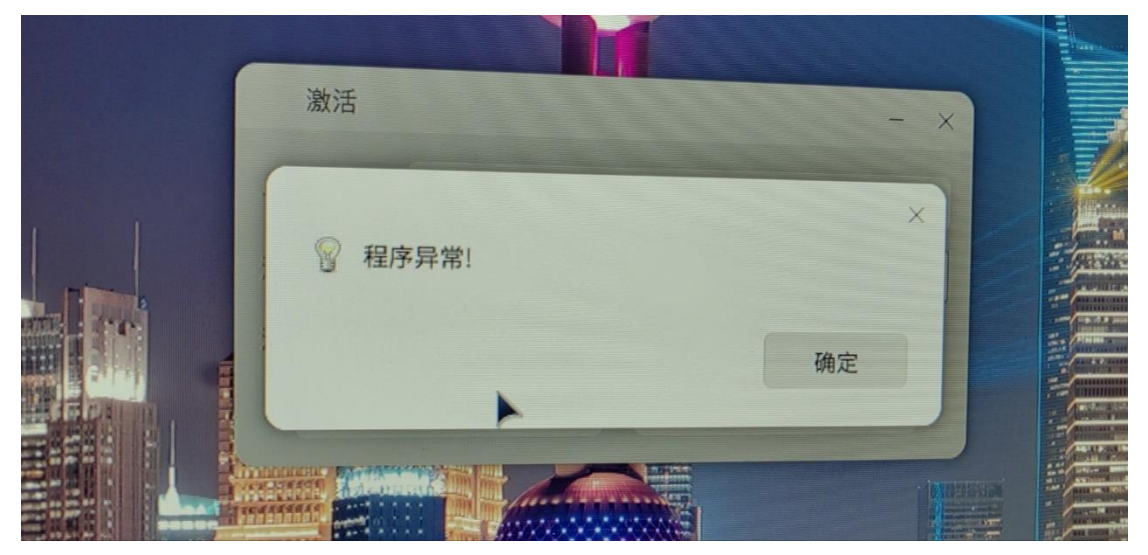

如果激活出现这种问题,那可能是电脑权限的问题

| 权限问题                                      |                        |             |              |          |      |     |
|-------------------------------------------|------------------------|-------------|--------------|----------|------|-----|
| d 666 /usr/share/g<br>d 666 /etc/.gfkyini | Jfactive/.syssta<br>fo | atus.c      |              |          |      |     |
|                                           | 就直接这                   | 样改一下就       | 仔是吧          | Ś        |      |     |
| 嗯                                         |                        |             |              |          |      |     |
| 改完重新激                                     | 舌就行了                   |             |              |          |      |     |
| 解决办法:<br>右击打开终端<br>输入这个命令家                | 就行了(密                  | 码是开机密码      | 马并且密码        | 是隐藏的,    | 输完回车 | 即可) |
|                                           | 1666 /ucr              | /charo/afac | tive/ evects | atus dat |      | , , |

sudo chmod 666 /usr/share/gfactive/.sysstatus.dat sudo chmod 666 /etc/.gfkyinfo

上面是俩条命令输完其中一个回车即可输入下面一条 sudo 空格 chmod 空格 666 空格 /usr/share/gfactive/.sysstatus.dat sudo 空格 chmod 空格 666 空格 /etc/.gfkyinfo

## 3、系统版本及镜像下载

如果激活电脑发现是要输入 20 位的激活码,说明电脑预装的系统版本不对,不是集采版本的,就需要重装集采版系统。系统的安装镜像在军队自行采购平台里面.然后自己刻盘安装。

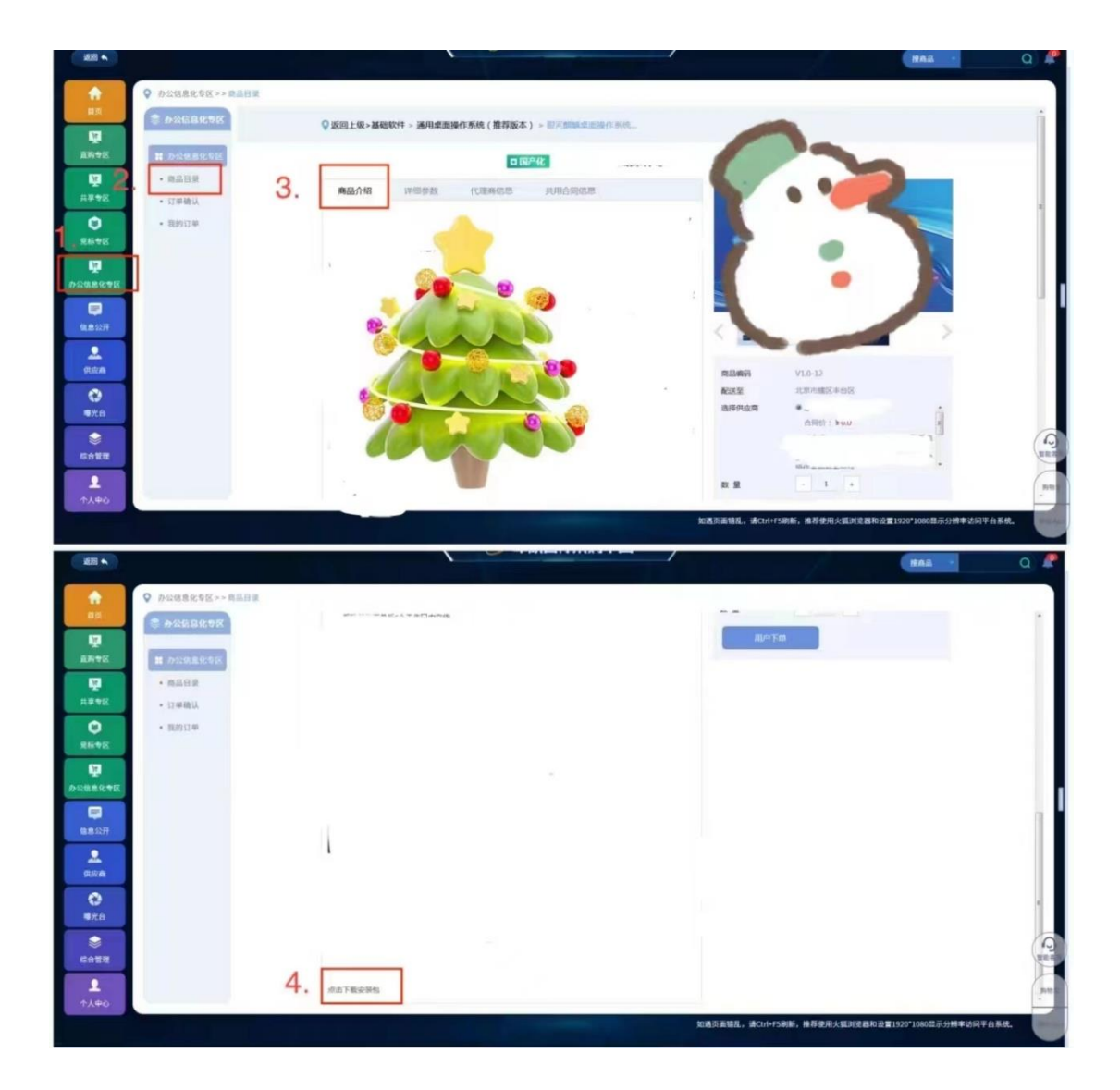

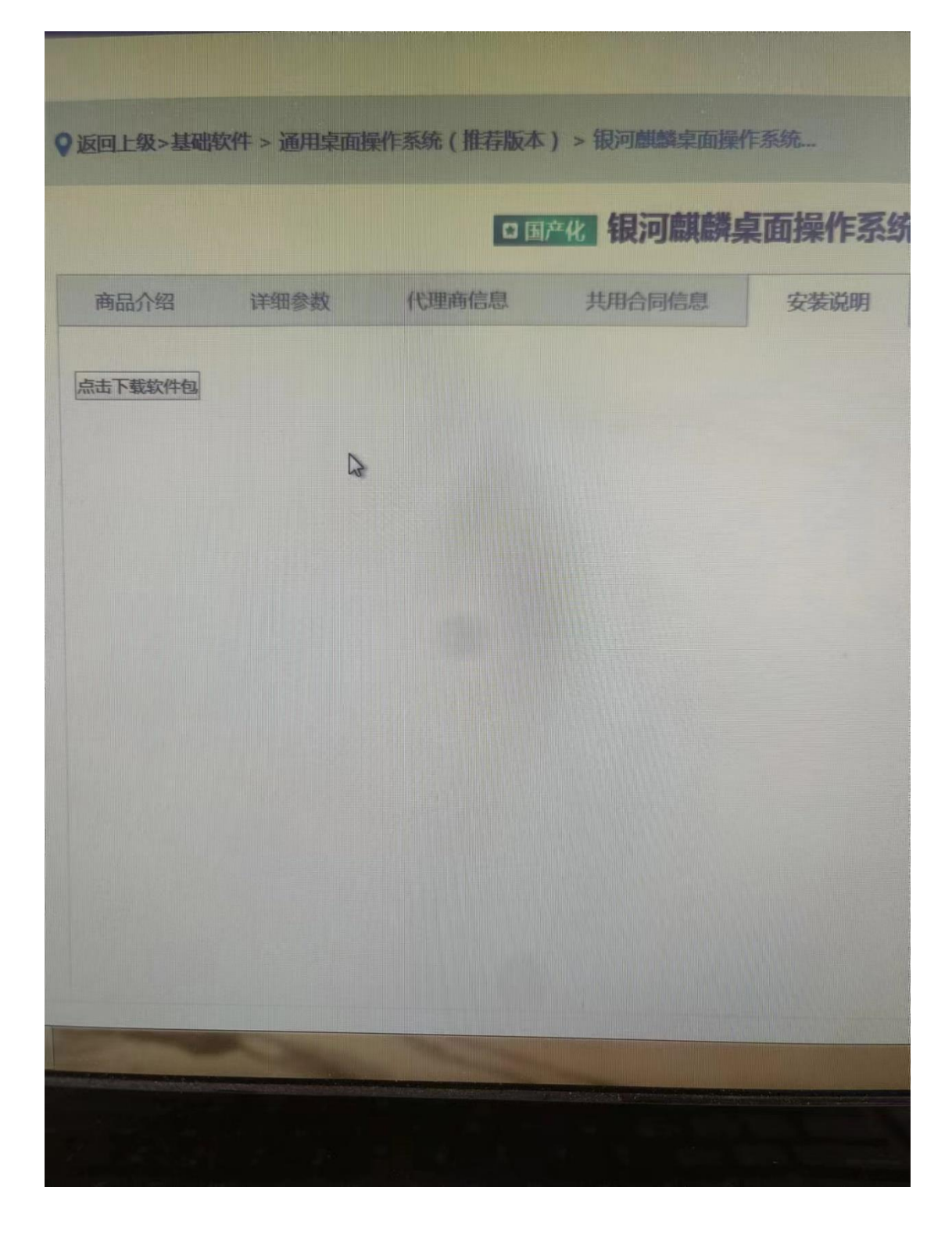

专题三、文件传输

#### 1、局域网即时通讯工具

安装手册及安装包见 专题三之文件传输 一 1-局域网内的即时通讯软件

## 2、samba 文件共享

安装手册及安装包见 专题三之文件传输 — 2-samba 文件共享

# 3、FTP 传输

操作手册见 专题三之文件传输 — 3-ftp 文件传输